# 1節 用意するもの

プロジェクトをインターネットからダウンロードして ゲーム作りをはじめよう。

#### 1. ひつような材料をそろえよう

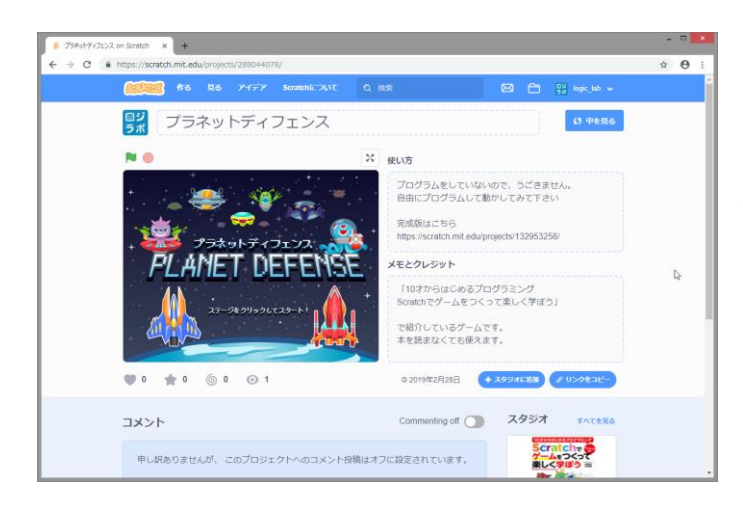

まずはScratchのサイトからプロジェクトをダ ウンロードしましょう。

①ブラウザのアドレス欄に

https://scratch.mit.edu/projects/288044078/ と入力してアクセスします。

プラネットディフェンスという名前のプロジェ クトが開きますので、74ページと同じ手順でダ ウンロードしましょう。

## プロジェクトの中にはこんなステージやスプライトが入っています。

| <b>р</b> руг<br>Пруг | プレイヤーがそうさするロケット<br>です。 <sup>読ゅう</sup><br>ンをやっつけます。                                                 | 5 3 0 0 | プレイヤーが守る地球です。エイ<br>リアンや UFO が <sup>地球</sup> にさわると<br>ゲームオーバーです。      |
|----------------------|----------------------------------------------------------------------------------------------------|---------|----------------------------------------------------------------------|
| בקטאב<br>נקטאב       | <sup>詰ゅっ</sup><br>地球に攻めてくるエイリアンで<br>す。ロケットでエイリアンにさわ<br>るとやっつけることができます。<br>UFO も <sup>高な</sup> じです。 | いんせき    | <sup>うちゅうくうがん</sup><br>宇宙空間にとびかう隕石です。ロ<br>ケットが隕石にあたると、こわれ<br>てしまいます。 |
|                      | プレイヤーのライフです。<br>じ<br>満<br>た<br>ったり、まちがったロケット<br>で<br>エイリアンや UFO に<br>さわって<br>しまうとライフが減ります。         | ter     | ゲームの状態がテロップでわかり<br>ます。 何ステージ 自かもテロップ<br>であらわします。                     |

# 2節 ロケットを自由に操縦できるようにしよう

<sup>じゅう</sup> キーププがで、ステージの中を自由に動き回るロケットをつくろう。「慣性」をつかってロケットの動きをリアルにするよ。

#### 1. ロケットを動かす準備をしよう

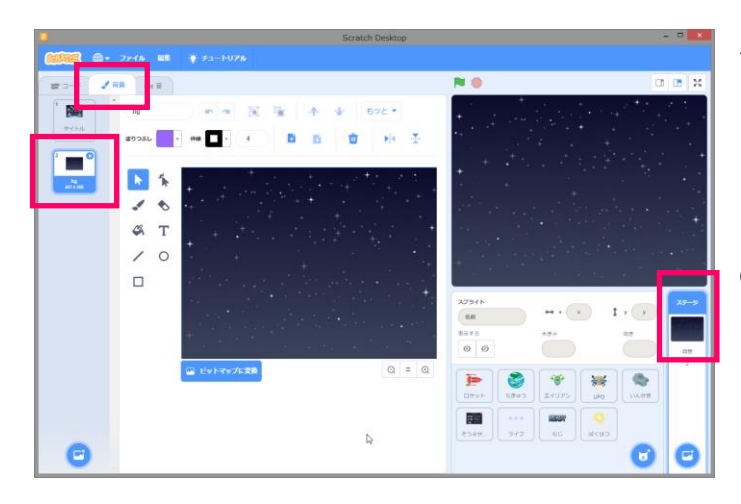

タイトル画面のままでは、ロケットを動かしづらいので、一時的に背景を変えておきましょう。

①「ステージ」をクリックして、背景のタブか ら「bg」の背景をえらびましょう。

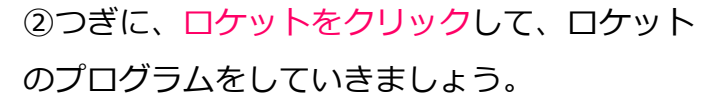

ロケットは、そのままの大きさだと大きすぎる ので、50%くらいにします。 ゲームが始まるまでは隠しておきましょう。

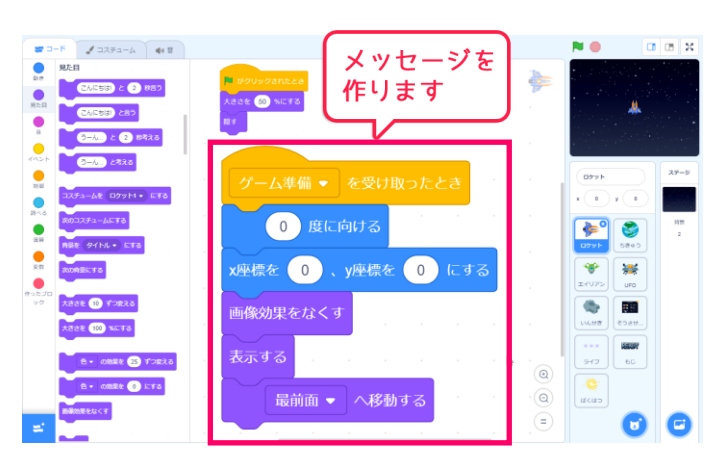

③「ゲーム準備」というメッセージを作りまし ょう。ゲーム準備を受け取ったら、ロケットの ばしまかくどをリセットするようにプログラムし ます。

これで、ロケットの準備ができました。

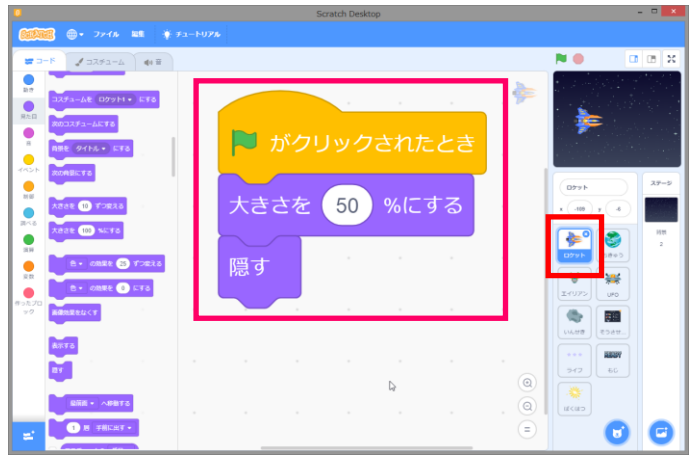

## 2. キー入力でロケットを動かしてみよう

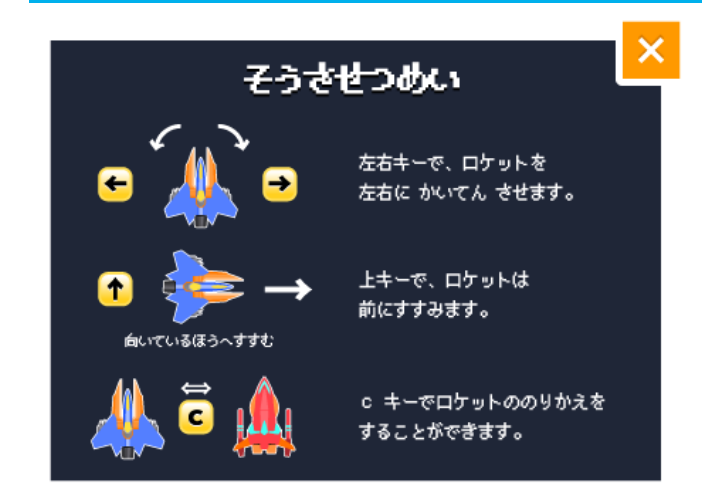

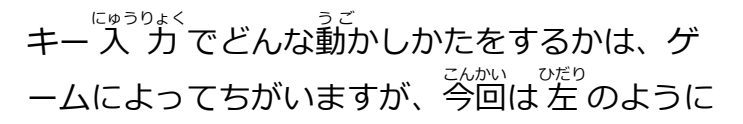

「右キーで右回転」「左キーで左回転」 「上キーでまっすぐ進む」

というプログラムにしてみましょう。

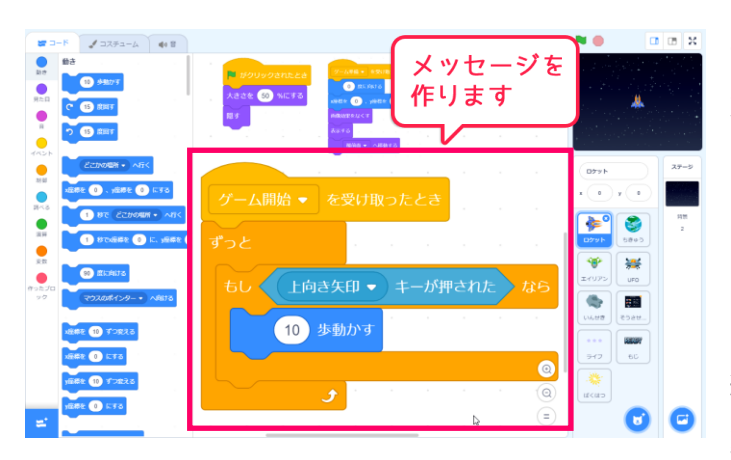

 ①ロケットが動かせるようになるのは、ゲーム が始まったときなので
 「ゲーム開始を受け取ったとき」のメッセージ を作りましょう。

メッセージができたら「ずっと、もし」を  ${}^{\downarrow}_{A}$ 組み合わせて「もし↑キーが押されたら 10歩 動かす」ようにプログラムしてみましょう。

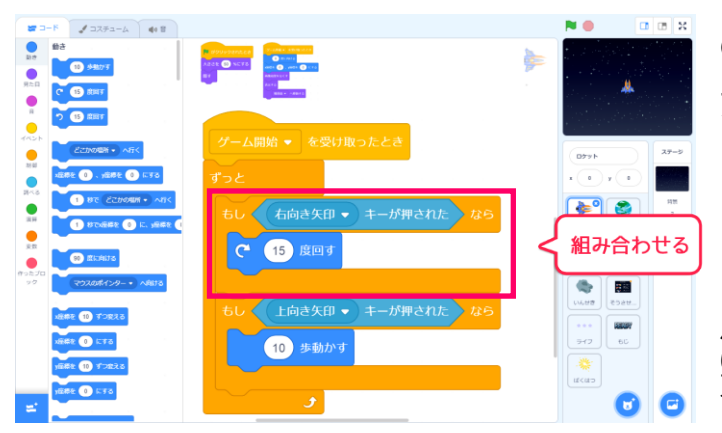

②右キーが押されたときに、右回転するように
 プログラムを追加しましょう。

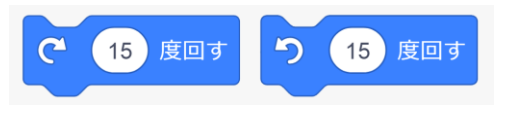

ふたつのブロックは間違いやすいので、回転 <sup>ほうこう かくにん</sup> 方向を確認しましょう。

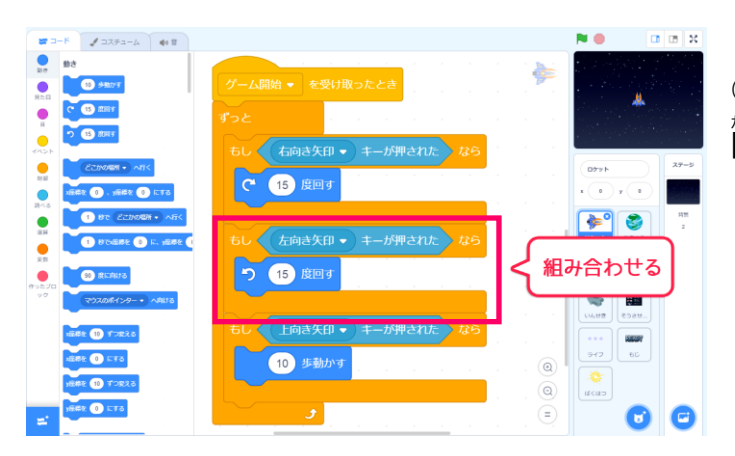

③おなじように、<sup>ンだり</sup>左キーが押されたときに左 <sup>かいてん</sup> 回転するようにプログラムを追加しましょう。

#### 3. ロケットの動きをリアルにしてみよう

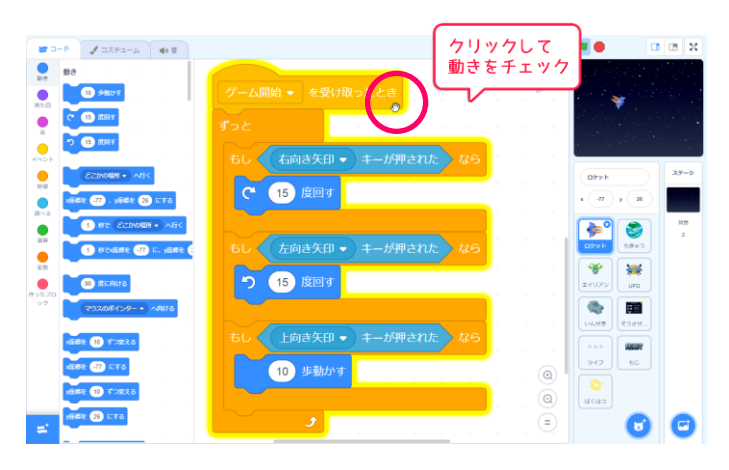

いちど「ゲーム開始を受け取ったとき」のスク リプトをクリックして、デキーと左右キーで勤 けるかどうかを確認してみましょう。

<sup>うえ</sup> 上キーで前進・左右キーで回転するようになり ましたが、上キーをはなすとすぐに止まってし まいますね。

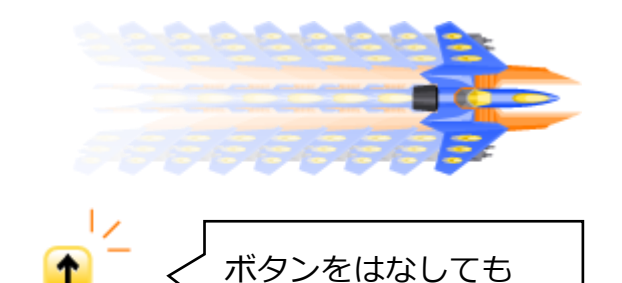

すぐには止まらない

ようにしたい

<sup>うごっっ」</sup> 動き続けているものは、 たまろうとしても 急っ に は よ た こ

<sup>少</sup>しずつスピードをおとしていって、さいごに 止まるようにプログラムすれば、リアルな動き になりますね。

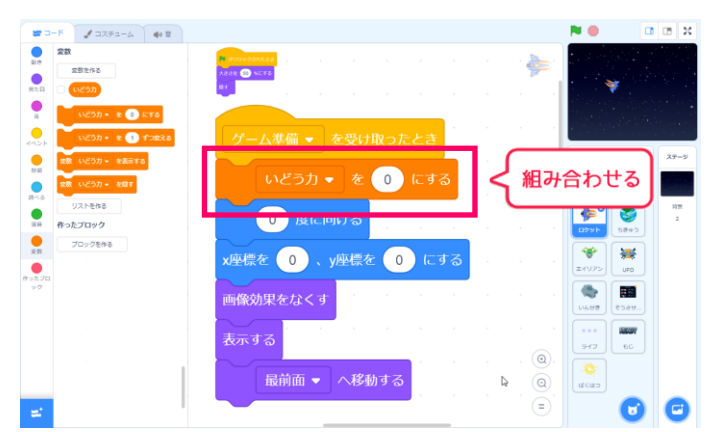

①まず、「いどう力」という変数を作ります。

そして、「ゲーム<sup>準備</sup>」のコードに「いどうカ を 0 にする」を組み合わせましょう。

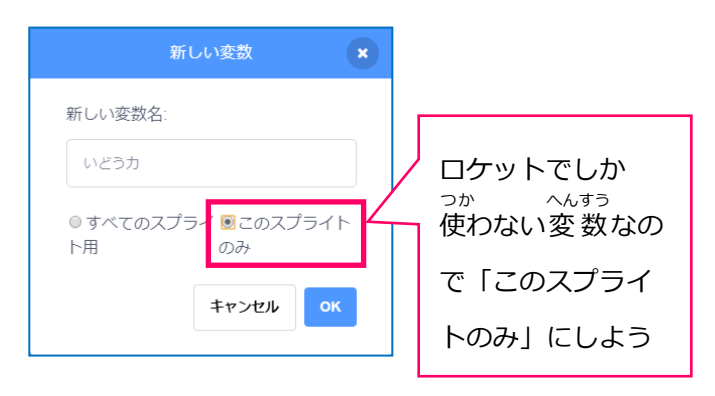

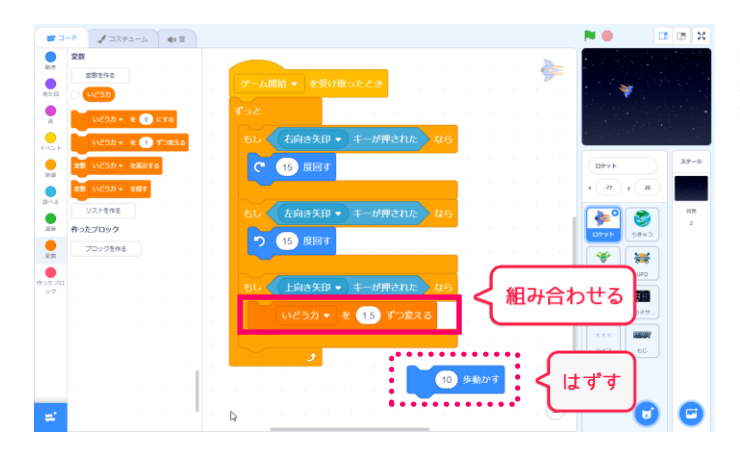

②つぎに、「上キー」が押されたときに 10 歩  $\overline{t}$  が アップする ようなプログラムに変更します。

「10 歩動かす」をはずし、いどう力を加算しま しょう。

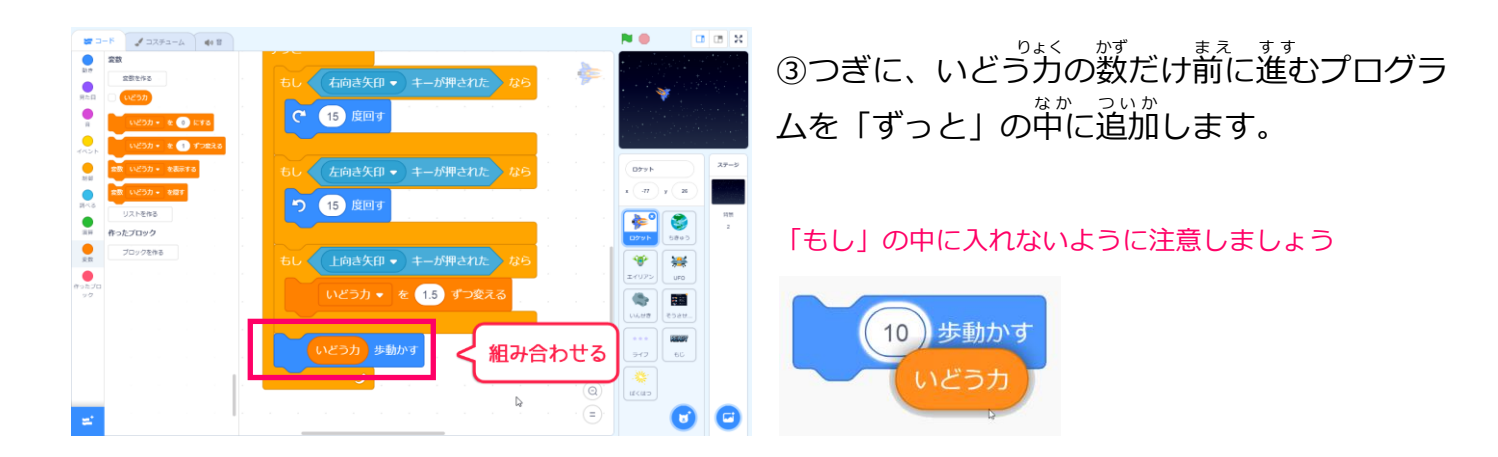

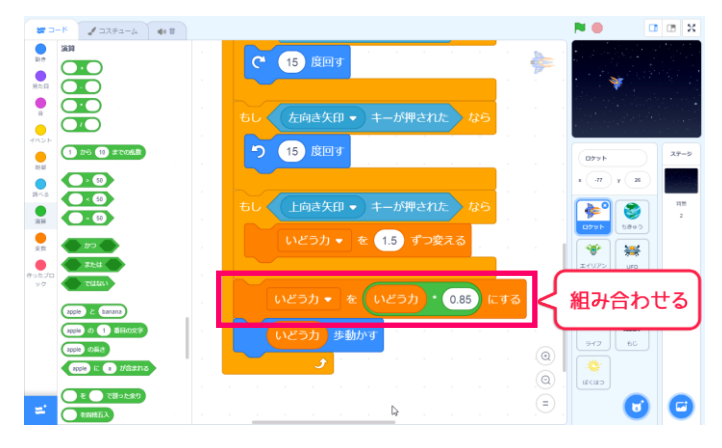

④このままだと、いどう力が減らず、ずっと 違 み続けてしまいますので、いどう力を減らすプ ログラムも追加しましょう。

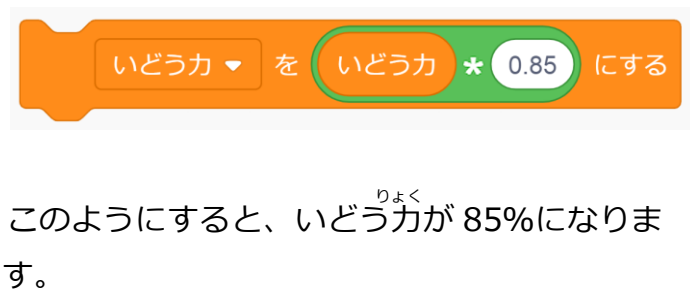

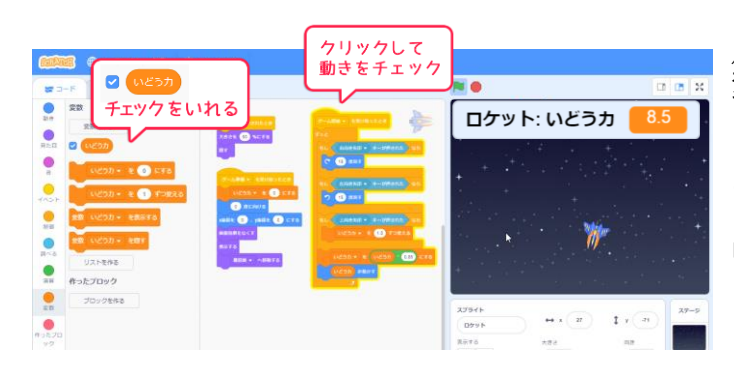

「いどう力」をずっと85%にすると  $\frac{2}{2}$ 変数の値はどう変化するのか見てみましょう。

まず「いどう力」の変数をステージに表示して なかみ 中身がわかるようにしておきます。

「ゲーム開始を受け取ったとき」のコードをク リックして、←↑→キーでロケットを動かして みましょう。

↑キーを<sup>か</sup>しつづけると、いどうカがどんどん上がっていき、「8.5」より大きくはならなくなり ました。そして↑キーをはなすと、だんだんいどうカが下がってしばらくすると0になりました ね。

いどう $f_{D}$ を〇〇%にするプログラムには「トップスピードをきめる」役わりと「キーをはなした  $\check{\mathfrak{b}}$ にだんだんゆっくりになり、
止まる」という役わりがあるのです。

確認が終わったら、いどう力の変数のチェックをはずし、ステージから隠しておきます。

#### 3. ロケットのりかえ機能をつけよう

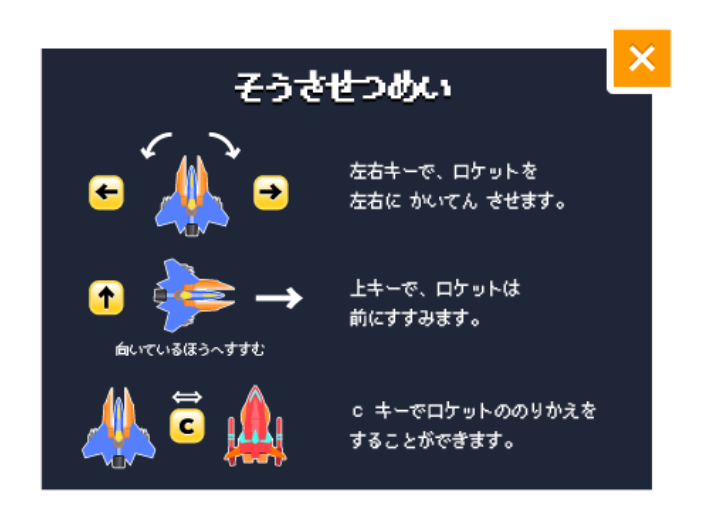

エイリアンと UFO をやっつけるために C キーを押すと、ロケットを乗り換えられるよ うにしましょう。

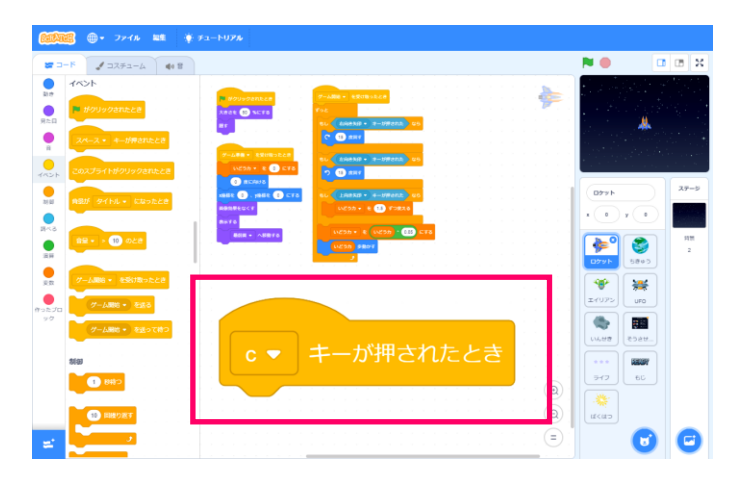

①まずは「スペースキーが<sup>か</sup> ロックの▼ボタンを<sup>か</sup> し、「C キーが押された とき」にします。

| スペース   |   |  |  |
|--------|---|--|--|
| 1 2n-2 | - |  |  |
| 上向各外印  |   |  |  |
| TREAD  |   |  |  |
| 和自己的   |   |  |  |
| た向き矢印  |   |  |  |
| σαμι3  |   |  |  |
|        |   |  |  |
| 1. B   |   |  |  |
| ۹ (    |   |  |  |
| 1 A 1  |   |  |  |

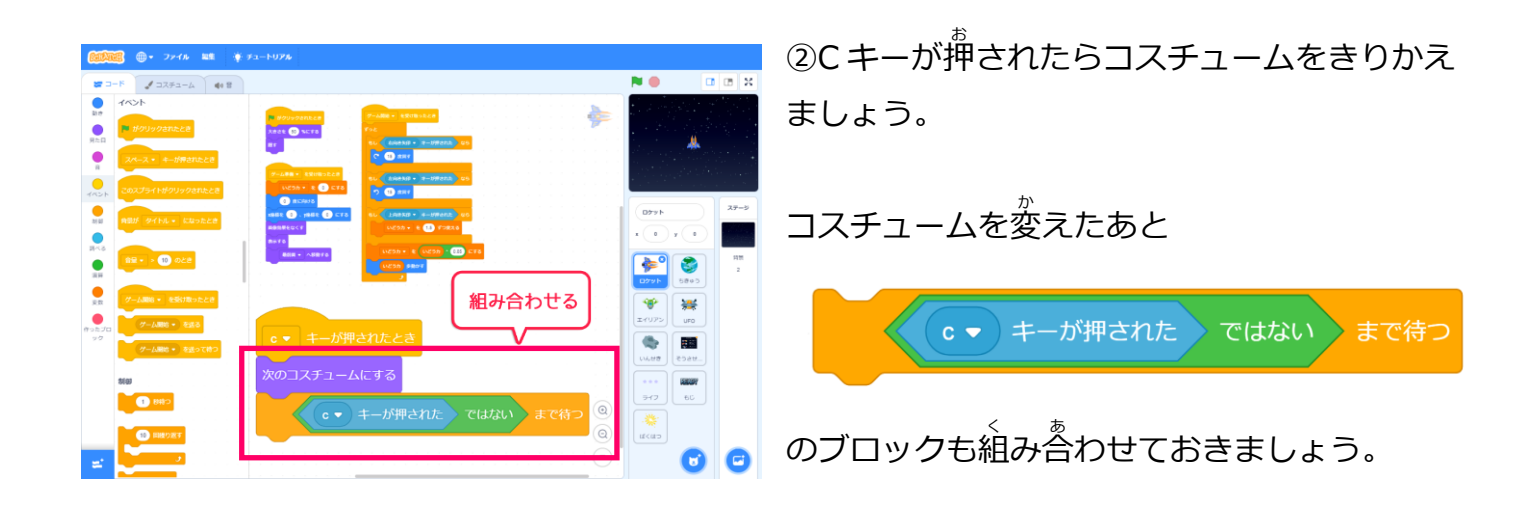

これは C キーが 長押し されたときに、 何度もコスチュームが 替わってしまうのを 防ぐためのプロ グラムです。

Cキーが押されていない状態(Cキーが離される)まで待っているので、もし長押しで「Cキーが押されたとき」のイベントが動こうとしても、Cキーが離されるまでは受け付けない状態にしているのです。

地球防衛スペースアクション「プラネットディフェンス」

# 3節 エイリアンが攻めてくるようにしよう

エイリアンやUFOが地球に攻めてくるところを作ろう。 やっつけられるようにプログラムしてみよう。

#### 1. エイリアンを出す準備をしよう

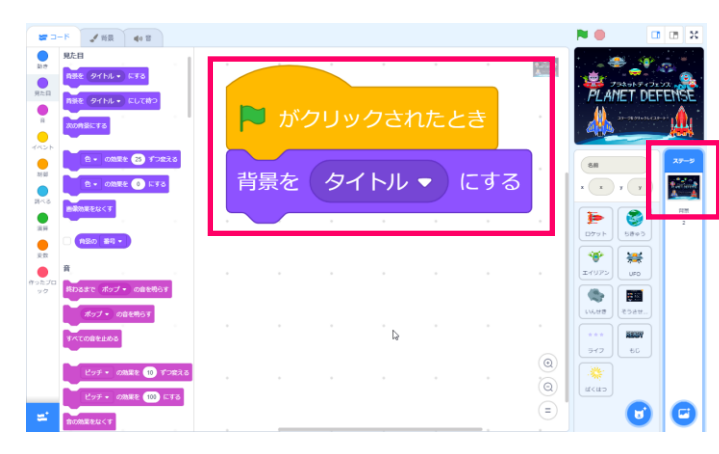

ゲーム全体の流れを考えながら、準備をしてい きましょう。

①まずは「ステージ」をクリックして、ステー ジのスクリプト画面に左のようにプログラムし ましょう。

はじめはタイトルを表示します。

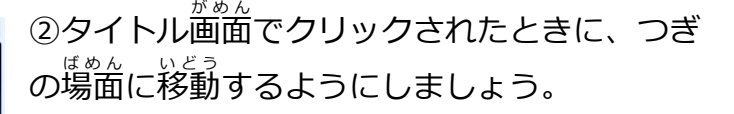

<sup>ていぎ</sup> 定義ブロックを使って、左のようにプログラム します。

POINT : お 宝 ホリダー 7-2 と 同じ プログ ラムだよ

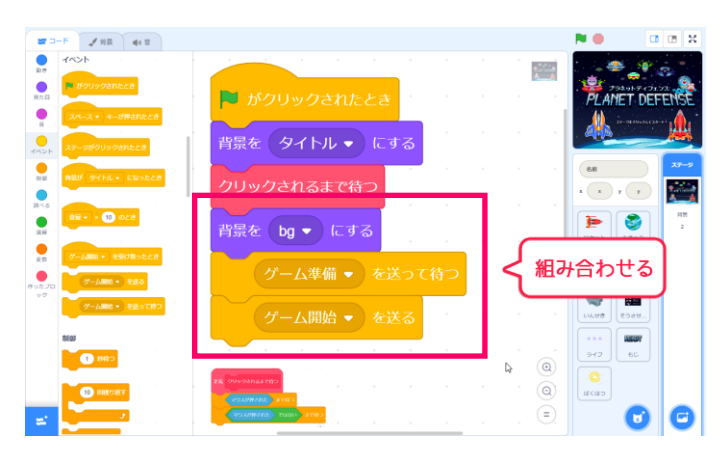

③ステージがクリックされたら、 背景をかえま しょう。

ゲーム準備がおわったら、ゲーム開始のメッセ ージを送りましょう。

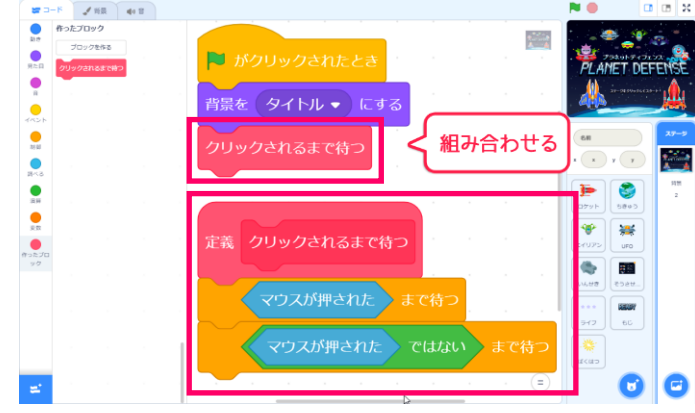

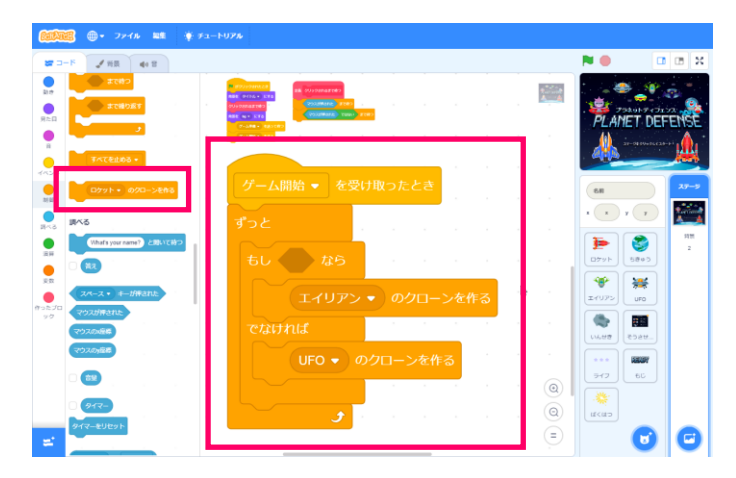

④つぎに、ゲームが始まったら、エイリアンを 登場させるプログラムをしましょう。

エイリアンか UFO のどちらかを登場させたい ので、左のように「もし~なら、でなければ」 のブロックを使います。

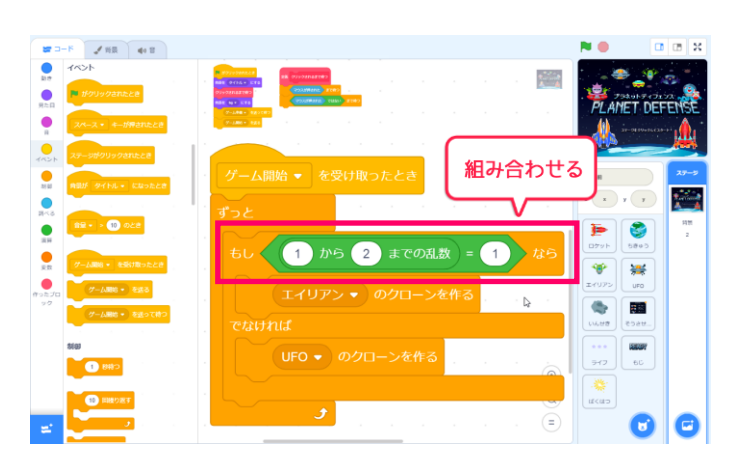

⑤どちらを登場させるかはランダムで決めましょう。

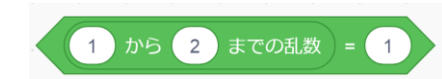

<sup>ひだり</sup> 左のような条件にすると「ランダムな数が1 ならエイリアン、2なら UFO」が登場するよ うになります。

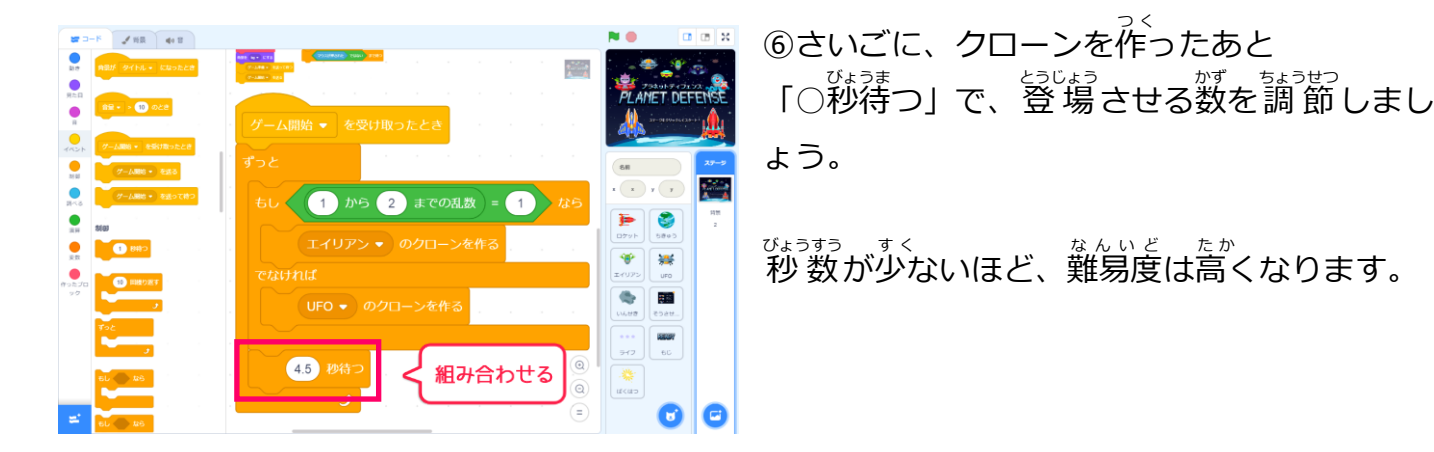

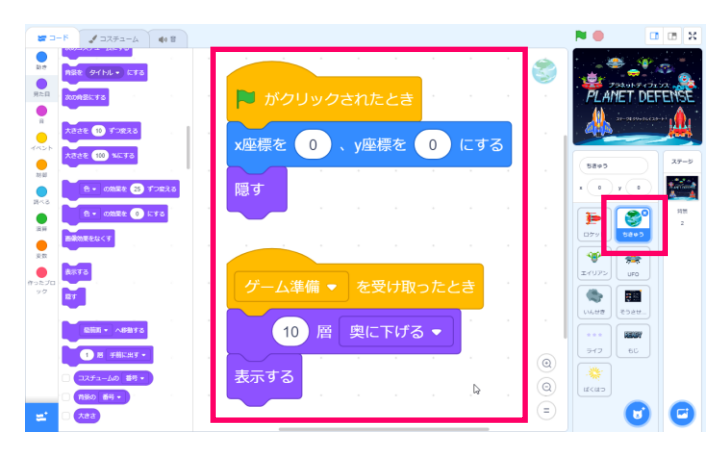

⑦タイトル画面から切り替わるタイミングで <sup>15(1)</sup> 地球も表示させておきましょう。

ちきゅうのスクリプト 歯面を開いて がきん を開いて がまた のようにプログラムしましょう。

ロケットが地球に隠れてしまわないように 「〇層下げる」で後ろに下げておきましょう。

## 2. エイリアンが地球に近づいてくるようにしよう

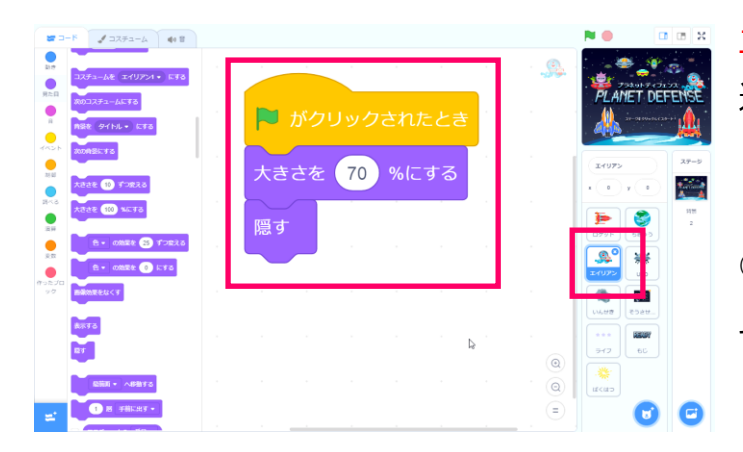

エイリアンのコード編集画面を開いて、<sup>地球に</sup> 近づいてくるエイリアンを作りましょう。

①まずは、エイリアンの大きさを調節してゲー ムが始まるまでは隠しておきます。

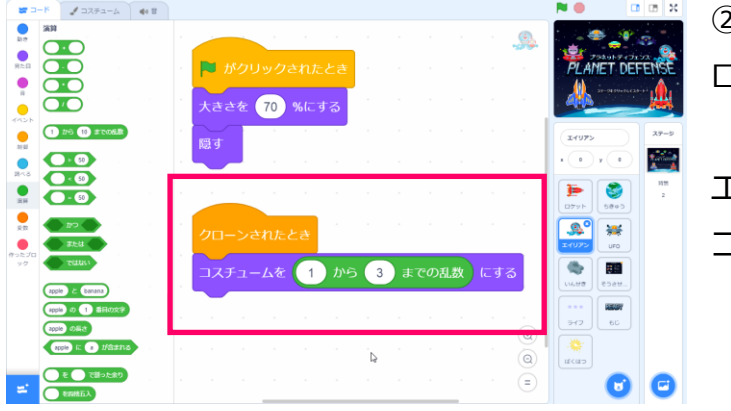

②エイリアンはクローンで登場させるので、ク ローンされたときのプログラムをしましょう。

エイリアンのコスチュームは3つあるので コスチュームを1から3のランダムにします。

> コスチュームを エイリアン1 →)にする 1 から 3 までの乱数

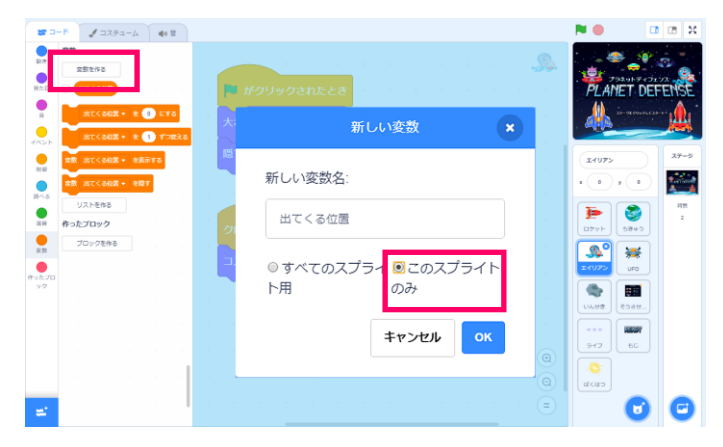

③エイリアンは画面のはしから登場します。 <sup>
じょうげきゆう</sup>
上下左右のどの方向から現れるかをランダムに するために、「出てくる位置」変数を作りま す。

エイリアンしか使わない変数なので 「このスプライトのみ」にチェックを入れます

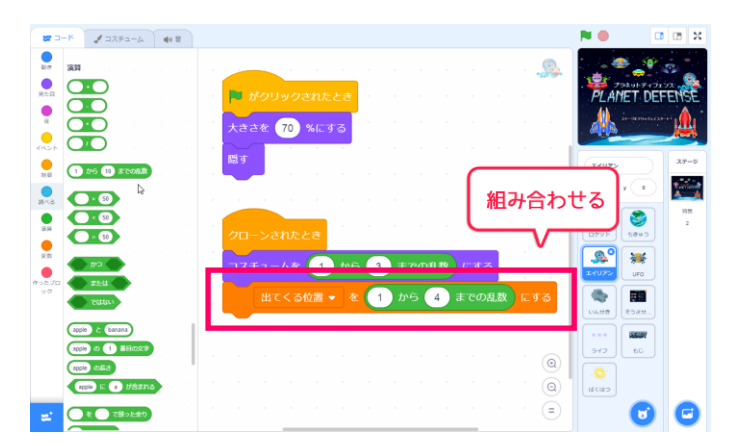

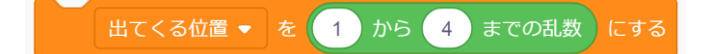

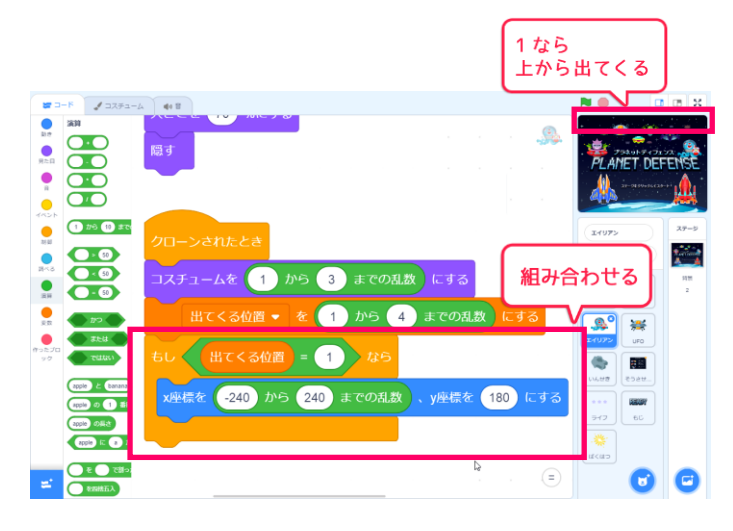

⑤ランダムの結果、出てくる位置が1なら ステージの上から出てくるようにプログラムし ましょう。

上から出てくるので、y 整整は 180 にします。 上のどこから出てくるのかはランダムにするので、 x 座標は-240 から 240 までの乱数にします。

⑥ ランダムの結果、出てくる位置が2なら ステージの下から出てくるようにしましょう。

<sup>た</sup>から出てくるので、 y 座標は-180。 x 座標はランダムにします。

⑦ 同じように、出てくる位置が3なら着から 出てくる位置が4なら左から出てくるようにし てみましょう。

うたう う度は、 y 座標のほうがランダムになります。 右から出てくるときは x 座標は 240 左から出てくるときは x 座標は-240 です

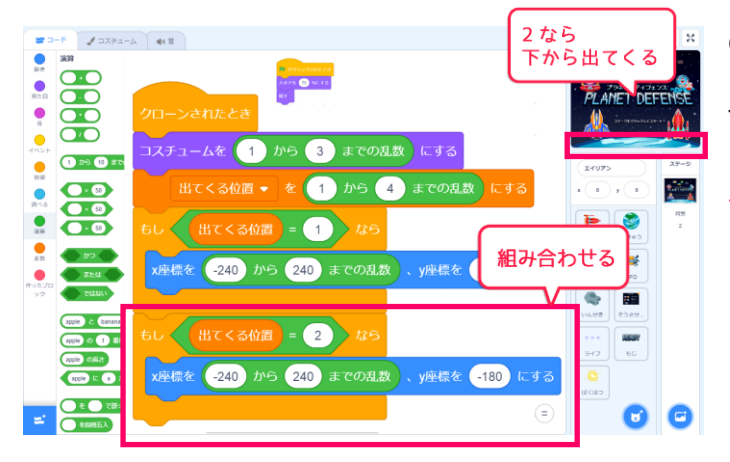

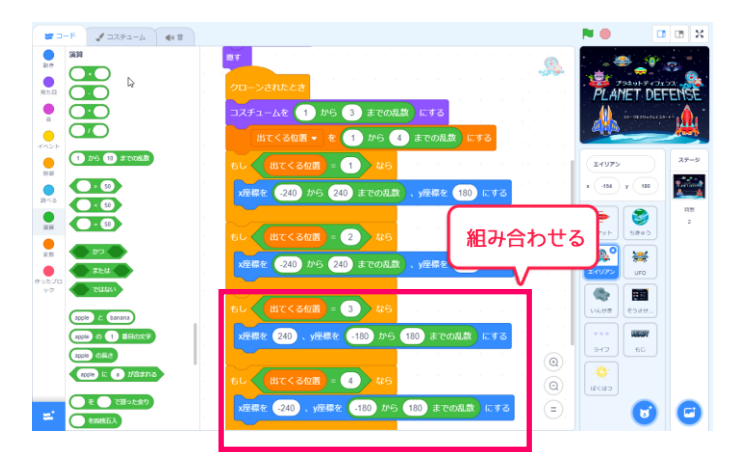

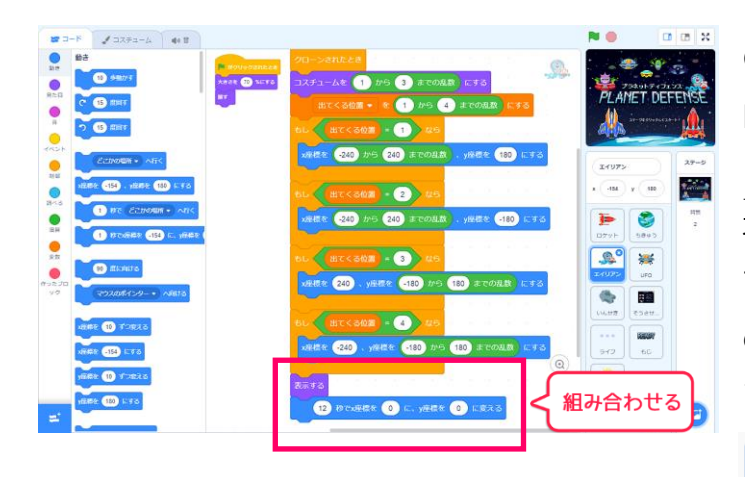

<sup>詰ゅう</sup> 地球はステージの中央(x0、y0)にあるの で「O秒で x 座標をOに、y 座標をOに変える」 のブロックを使って、エイリアンを動かしま す。

12 秒でx座標を 0 に、y座標を 0 に変える

### 3. UFO も飛んでくるようにしよう

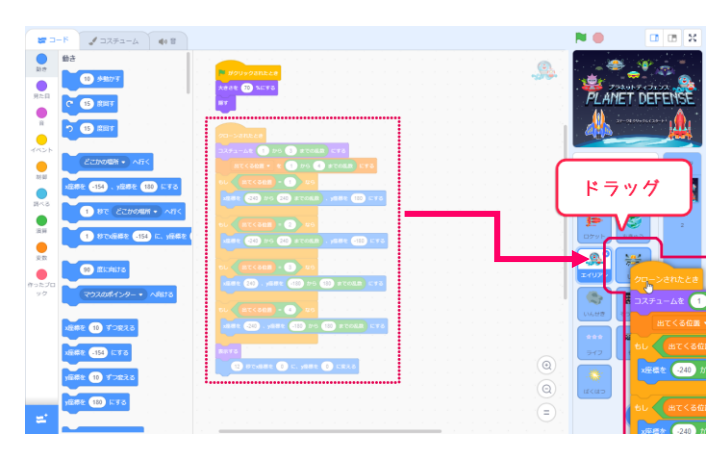

エイリアンのプログラムができたら UFO も地球に飛んでくるようにしましょう。

コードをドラッグして UFO のスプライトの上 ではなすと、コピーすることができます。

コピーしたら、UFOのスプライトをクリックして、きちんとコピーできているかを確認します。

もし、UFO のコスチュームを増や している時は、コスチュームを <sup>えら</sup> 選ぶところの「乱数」の数も変え ておきましょう。

旅をクリック、ステージをクリッ クしてスタートさせ、UFO とエイ リアンが出てくることを確認しま しょう。

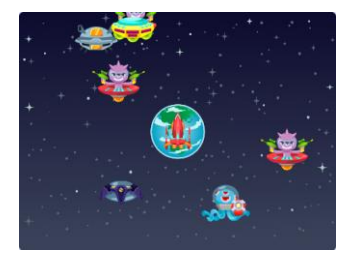

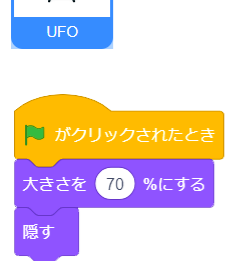

₩

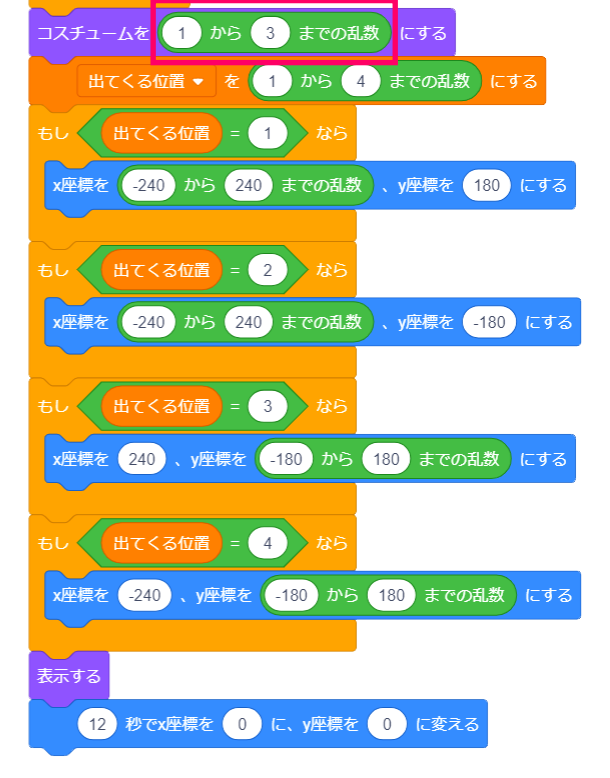

## 4. エイリアンをロケットでやっつけよう

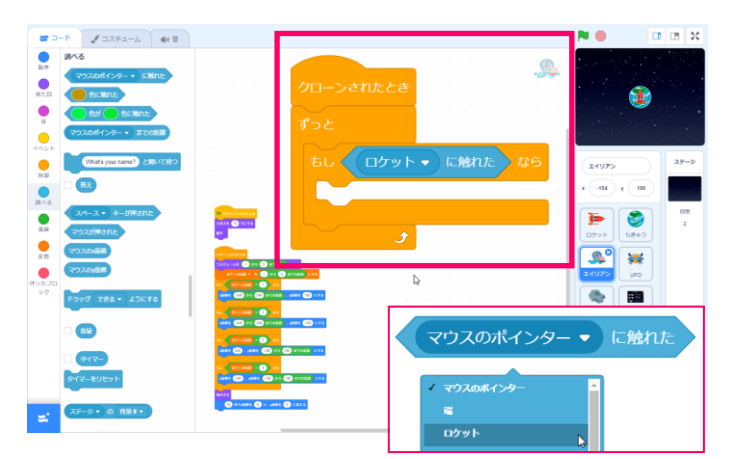

エイリアンたちをロケットでやっつけられるようにしましょう。エイリアンのスプライトをク リックします。

①まず「クローンされたとき」をもう一つ作っ て、「ずっともし」のブロックをつかって ロケットとの当たり判定をします。

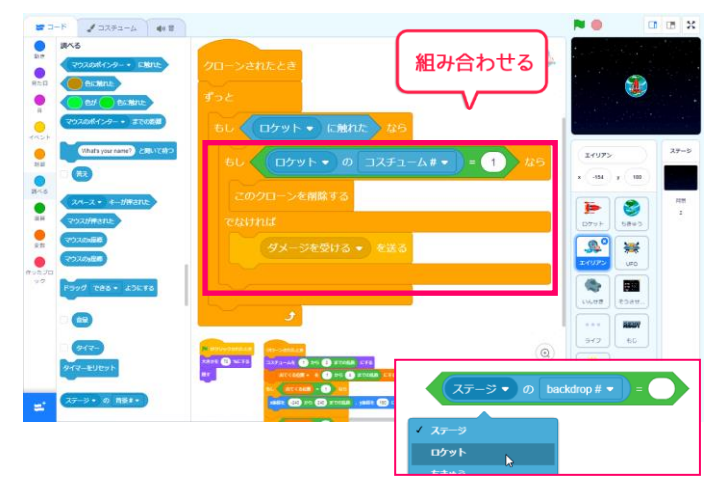

 ②ロケットがエイリアンをやっつけられるタイプのものかどうかを 切定しましょう。

もしロケットのコスチュームが1だったら エイリアンをやっつけられるタイプです。 クローンを削除しましょう。

ちがうコスチュームのときは 「ダメージを受ける」のメッセージを送りまし ょう。

③このままでもいいですが、やっつけた時に <sup>ばくはつ</sup> 爆発する演出をいれてみましょう。

「ばくはつの x 座標」「ばくはつの y 座標」と いう変数をつくります。

そして、エイリアンをやっつけた場所を、変数 に一旦保存しておきましょう。

変数に保存したら、ばくはつのクローンを作ります。

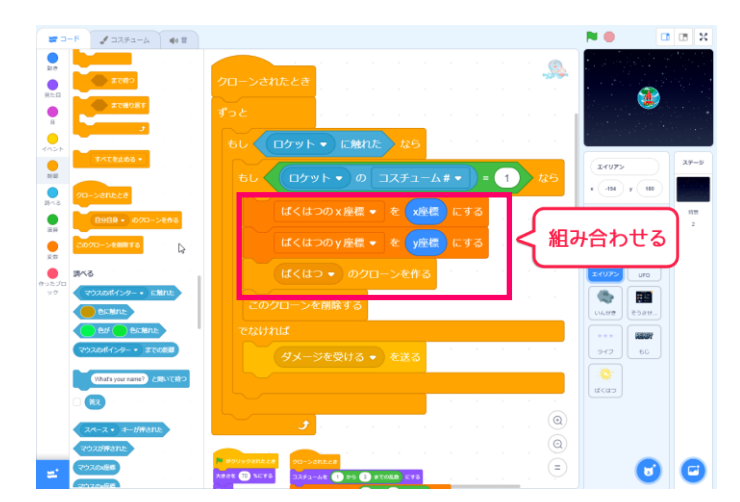

ばくはつの x 座標 ▼ を 0 にする x座標

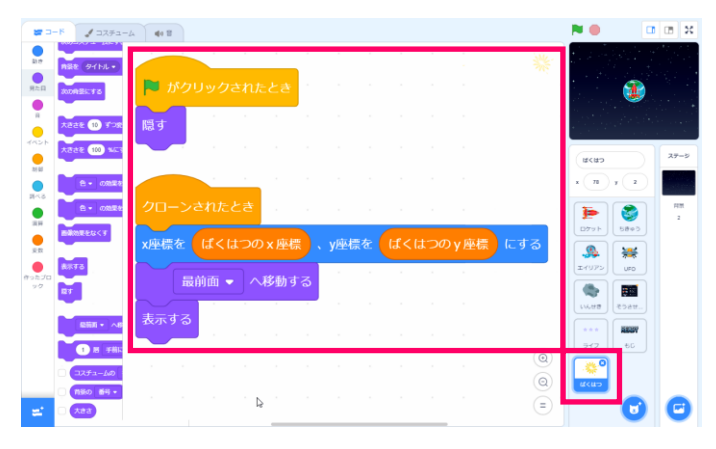

④つぎに、「ばくはつ」のスプライトにもプログラムしましょう。

旗がクリックされたときは隠しておきます。

クローンされたら、⑤で保存しておいた「ばく はつの x 座標」「ばくはつの y 座標」変数を でって、ばくはつする場所を決めましょう。

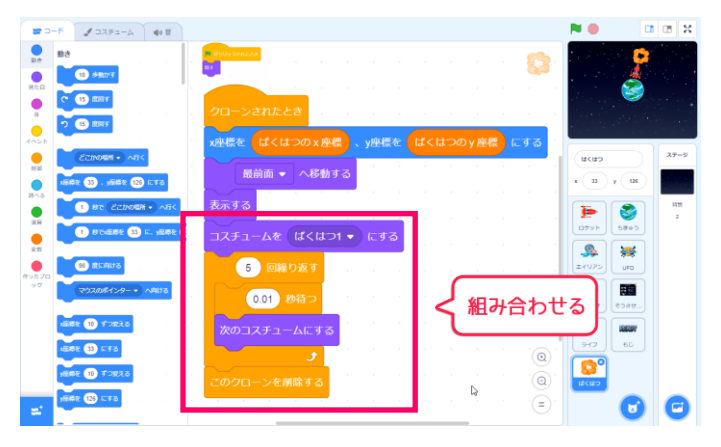

⑤つぎに、コスチュームを1から6まで変化さ せて、爆発のアニメーションを作ります。

「〇秒待つ」のブロックで、アニメーションの はやさを調節しています

アニメーションが終わったら、クローンを削除 します。

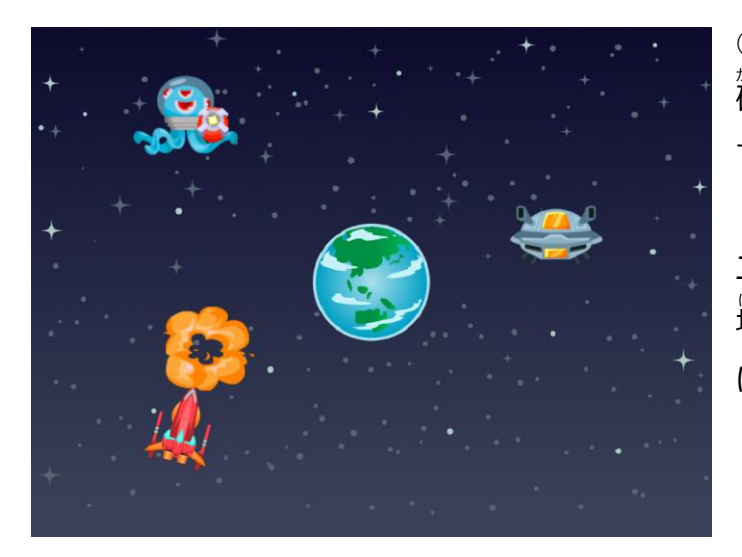

⑥ばくはつのプログラムができたら、動きを 確認してみましょう。旗をクリックしてあそん でみます。

エイリアンをやっつけたときに、やっつけた 場所でばくはつのアニメーションが表示されれ ば OK です。

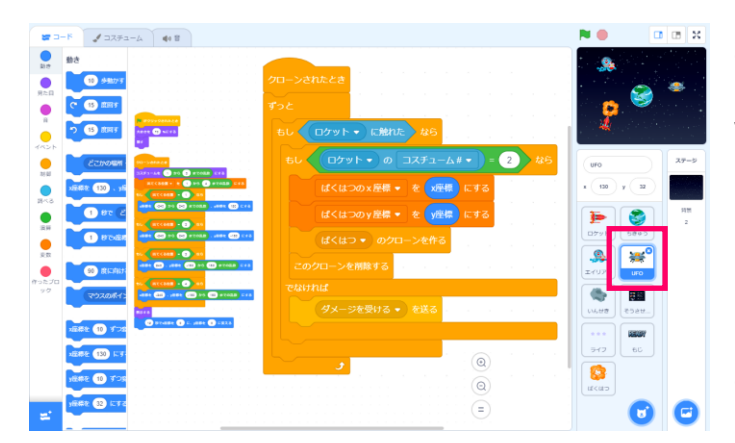

⑦動きが確認できたら、UFO にも同じプログラ ムを追加しましょう。3-3 と同じ方法で、当た り判定のコードをコピーします。

間じコードですが、UFO はロケットがコスチュ ーム2のときでないと、やっつけられないの で、

「もし、でなければ」の中の条件を「コスチュ ーム番号が2のとき」にかえておきましょう。

## 5. いんせきが飛んでくるようにしよう

- ム # 🔻

エイリアンや UFO と同じように、 隕石が飛んでくるようにしてみましょう。

2

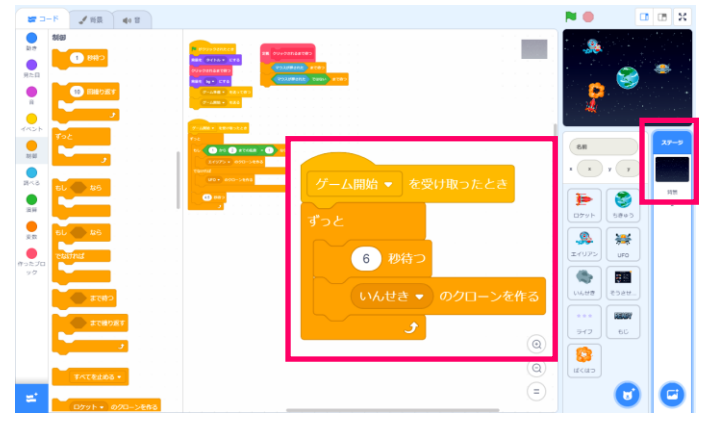

①まずステージをクリックし、 ゲームが始まると、 <sup>悩む</sup>のクローンを作るプロ グラムを追加してみましょう。

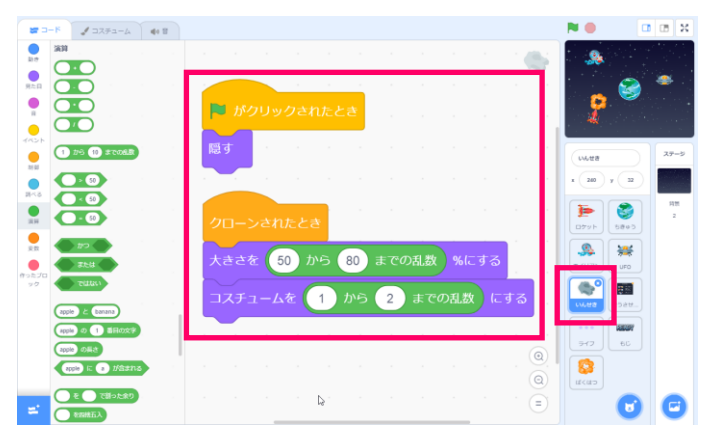

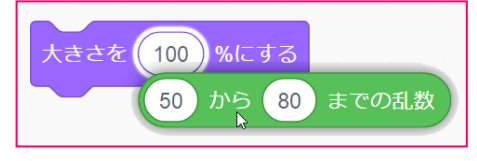

②つぎに、いんせきにもプログラムしましょう。

がくしておきます。

クローンされたときに大きさやコスチュームを ランダムにしましょう。

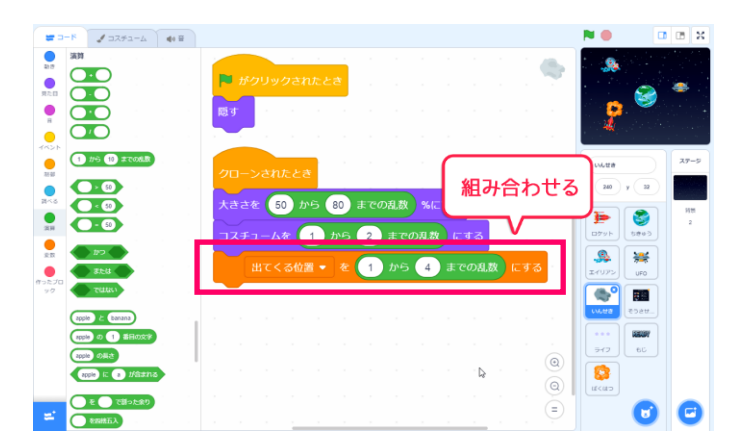

③ランダムで上下左右のどこかから隕石があらわれるようにしましょう。

# 

れます。

| 新しい変数                         | • |
|-------------------------------|---|
| 新しい変数名:                       |   |
| 出てくる位置                        |   |
| ◎ すべてのスプライ ® このスプライト<br>ト用 のみ |   |
| キャンセル ОК                      |   |

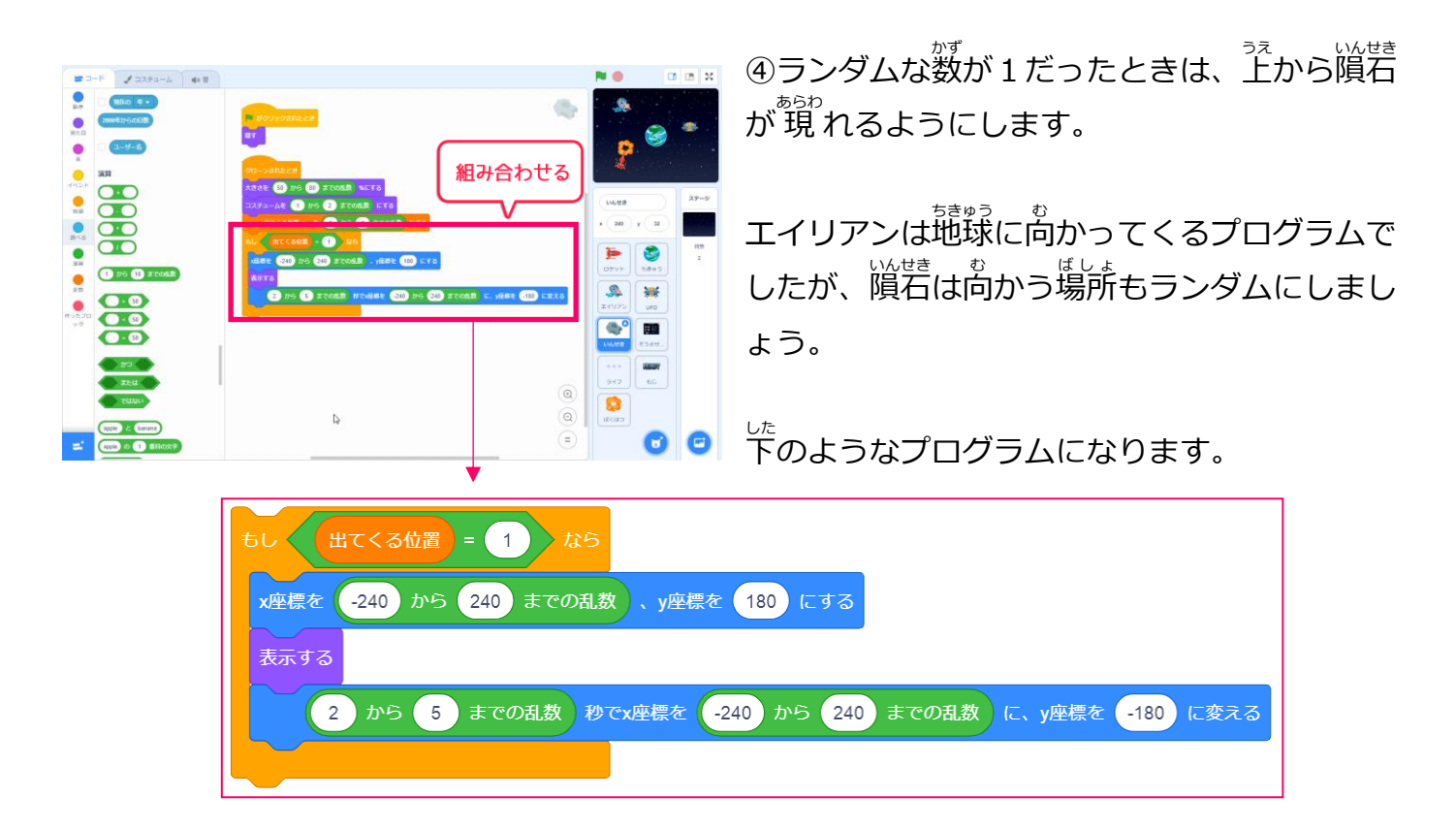

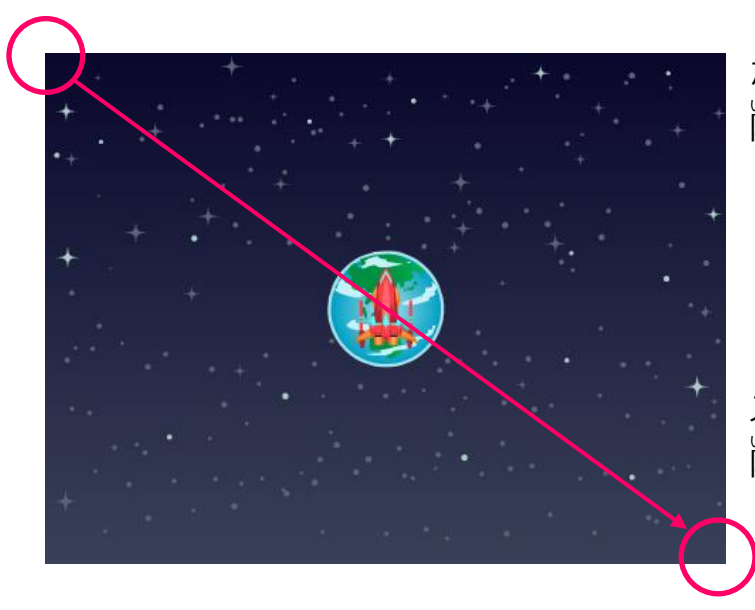

x 座標は-240 から 240 へ y 座標は-180 から 180 へ向かうことになり

ステージの左上から、右下に向かって 脳位 隕石がとんでいくようになります。

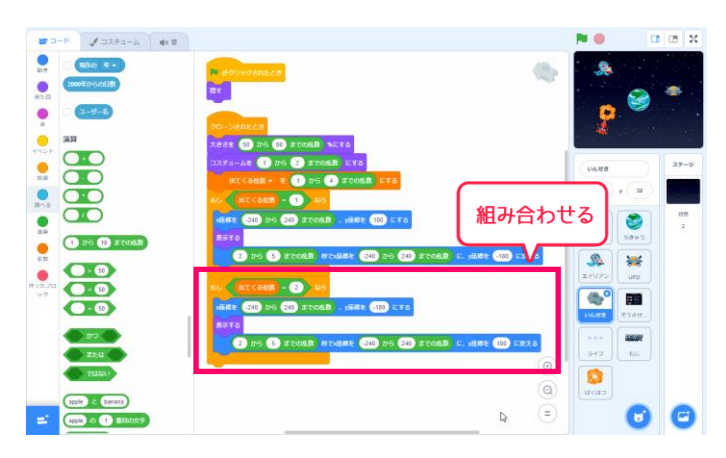

⑤出てくる場所が2のときは、下から上に向か って隕石をとばしましょう。

でから出てくるので、はじめの位置は y 座標を -180 にします。

上に向かって隕石をとばしたいので、隕石が 向かう y 座標を 180 にしましょう。

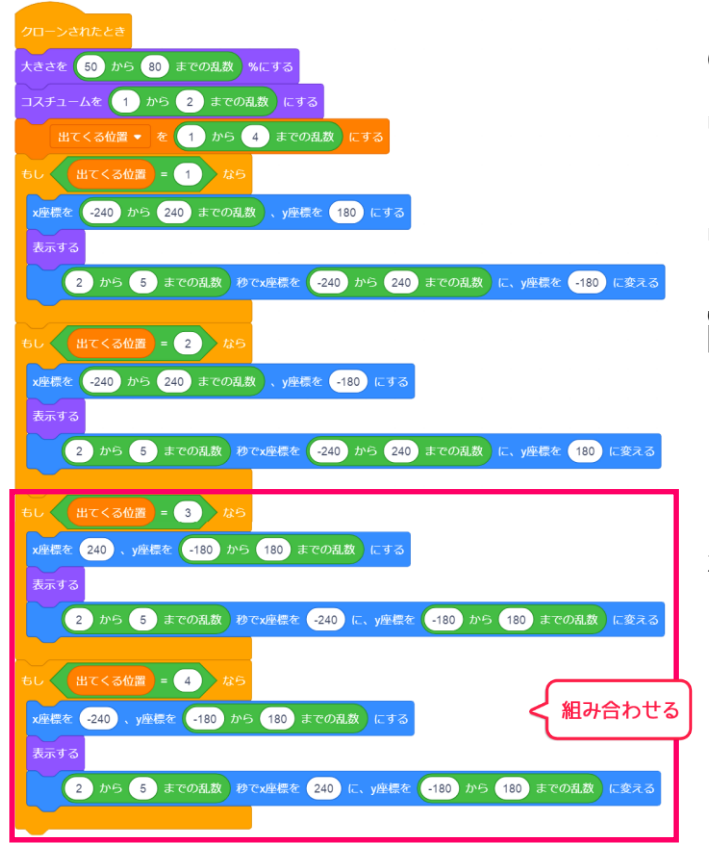

⑥同じように ってくる位置が3なら右から左へ

でしてくる位置が4なら左から右へ

滴着が飛んでいくようにプログラムしましょう

これで、上下左右から隕石がとんでくるように なりました。

このコードを何度かクリックして、きちんと 飛んでいくかためしてみましょう。

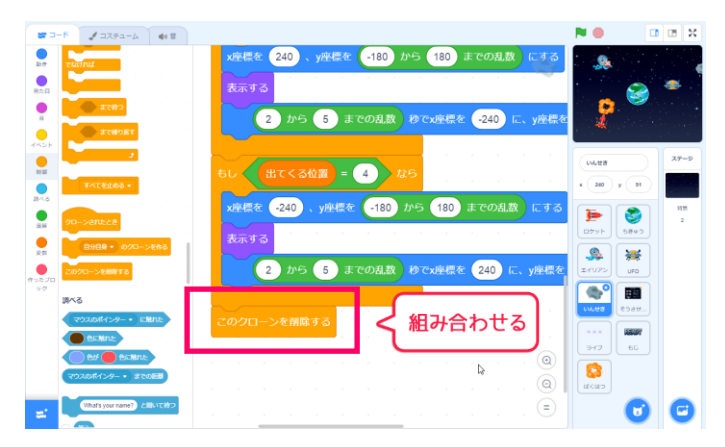

⑦隕石が画面の端までついたら 「このクローンを削除する」で必ず消しておき ましょう。

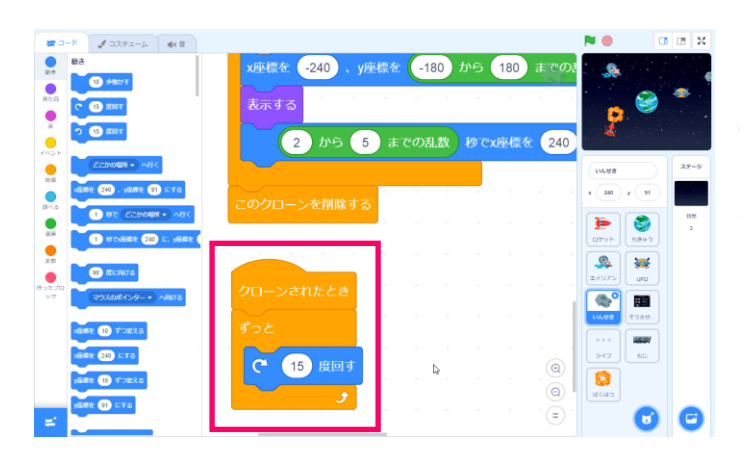

⑧もうひとつ「クローンされたとき」をrectring content and content and

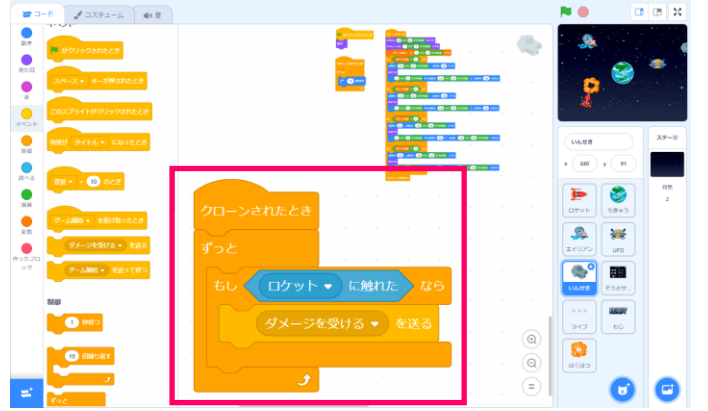

⑨いんせきがロケットにあたったら、ロケット
 がダメージを受けるようにプログラムしましょう。

<sup>った</sup> 左のように、「クローンされたとき」をもう一 っ、 つ作り、ロケットに触れたらダメージを受ける メッセージを送ります。

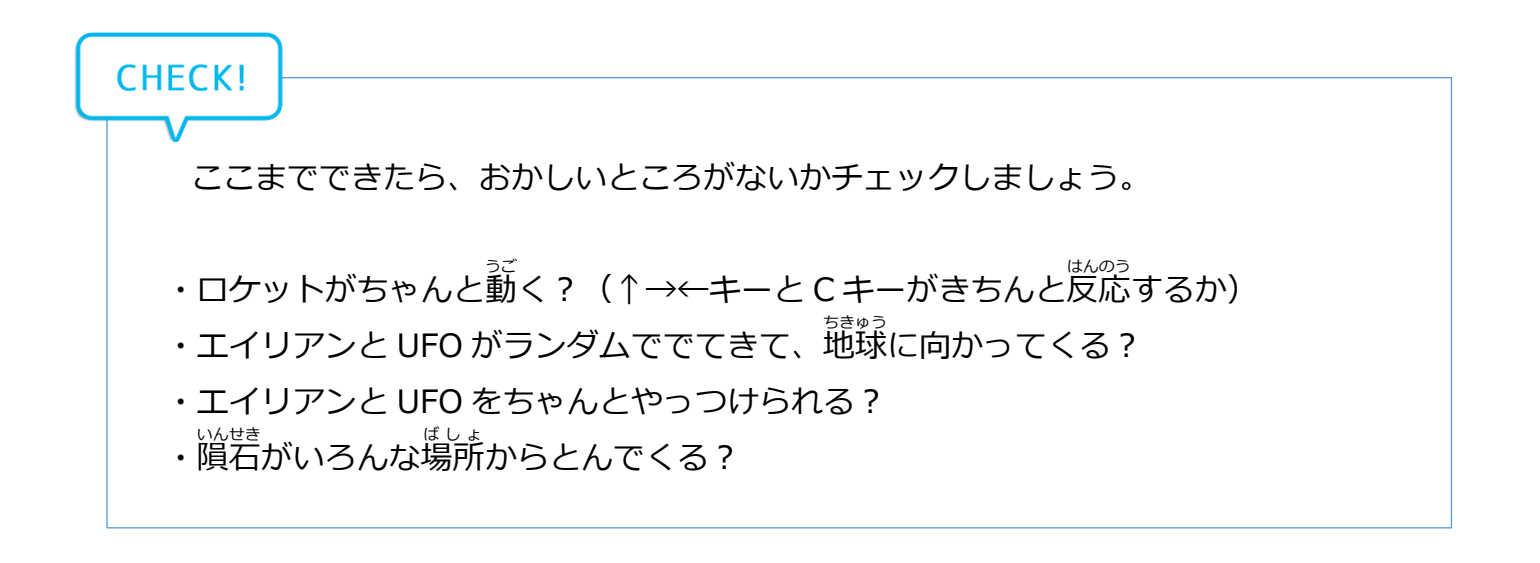

地球防衛スペースアクション「プラネットディフェンス」

# 4節 ステージクリア・ゲームオーバーを作ろう

クリアとゲームオーバーの<sup>案</sup>件を考えて ゲームを完成させよう。

#### 1. ステージクリアの条件をつくろう

まずはステージクリアの条件を考えてみましょう。エイリアンや UFO をやっつけるゲームなの で、何匹やっつければクリア!というようにしてみましょう。

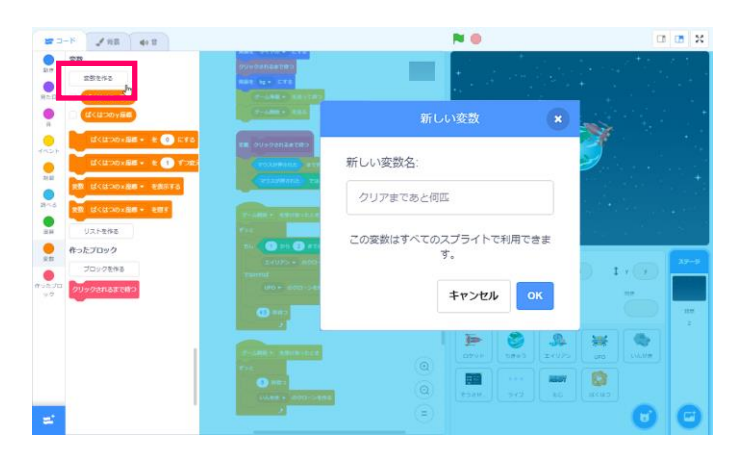

①「クリアまであと何匹」という変数を作りま しょう。

この変数でどれくらいやっつければクリアにな るのか?という<sup>酸い かんり</sup>

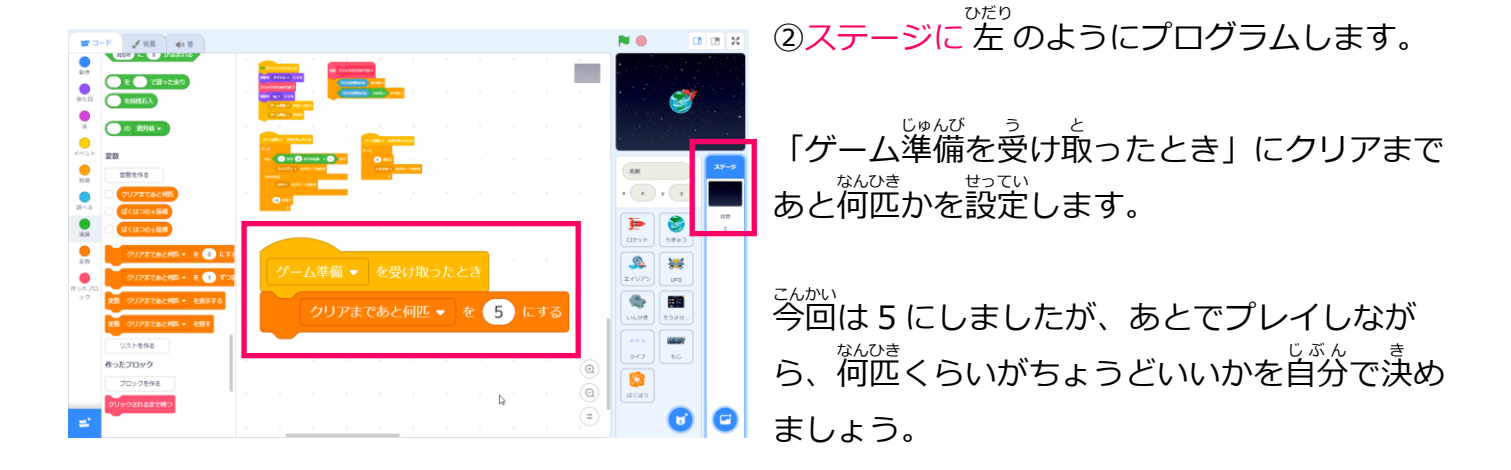

POINT:数字はかならず「半角」で

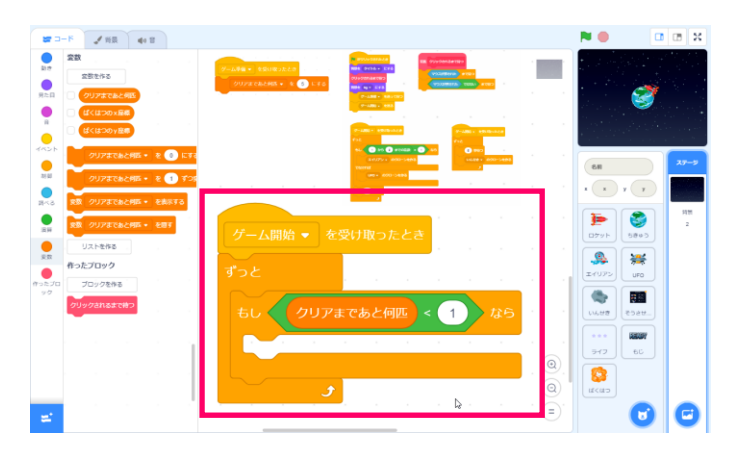

③つぎに、「ゲーム開始を受け取ったとき」を あたらしく<sup>\*\*</sup>

ずっと、もし「クリアまであと何匹」 変数が1 より小さいなら というプログラムを作ります。

これでゲーム中に、クリアしたかどうかの判定 ができるようになりました。

④クリアしたときのプログラムを作りましょう。

まず、ステージで動いているほかのプログラム を止めます。

ステージクリアの演出を入れられるように、 「ステージクリアを送って待つ」をします。

さいごに、「ずっと」で 動 いている、この プロ グラムを 止めましょう。

これで、ステージ側のプログラムができました

⑤エイリアンをやっつけた時に、「クリアまで あと何匹」変数が減るようにしましょう。

エイリアンのコード 歯面を開き、ロケットでエ イリアンをやっつけた時のプログラムに

変数の 値 を減らすプログラム 「クリアまであと何匹を-1 ずつ変える」 を追加します。

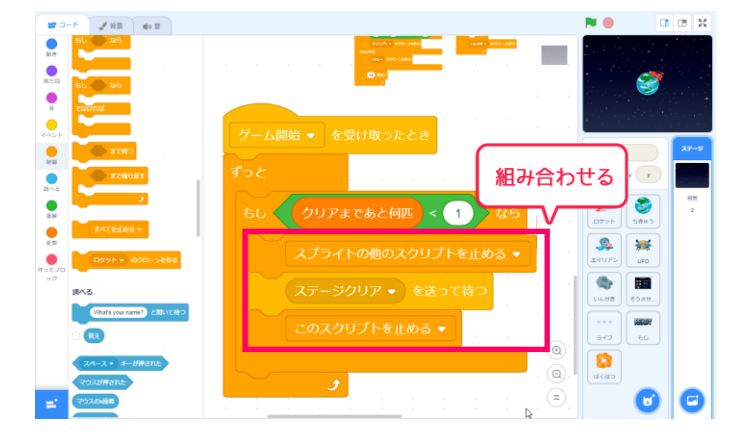

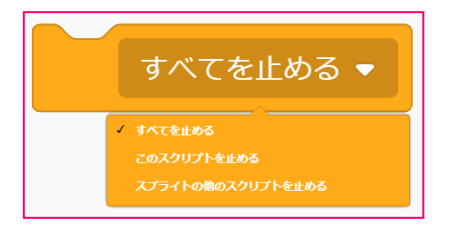

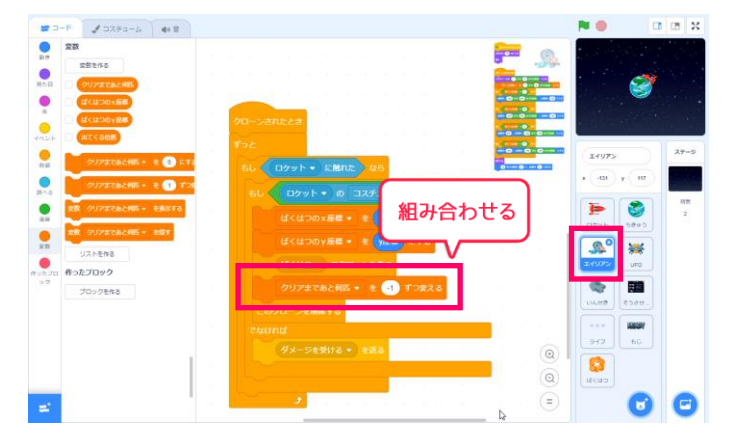

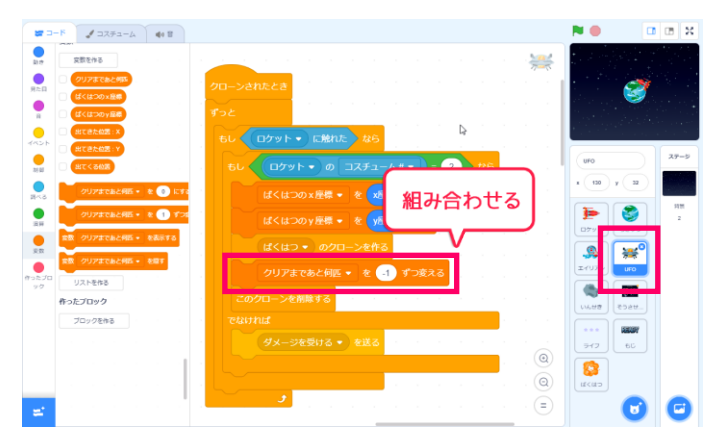

⑥UFO のコード 画面を開き、 UFO にも「クリアまであと何匹」 変数を減らす プログラムを追加しましょう。

## 2. テロップを表示しよう

ゲームの状態がわかりやすくなるように、テロップを表示しましょう。

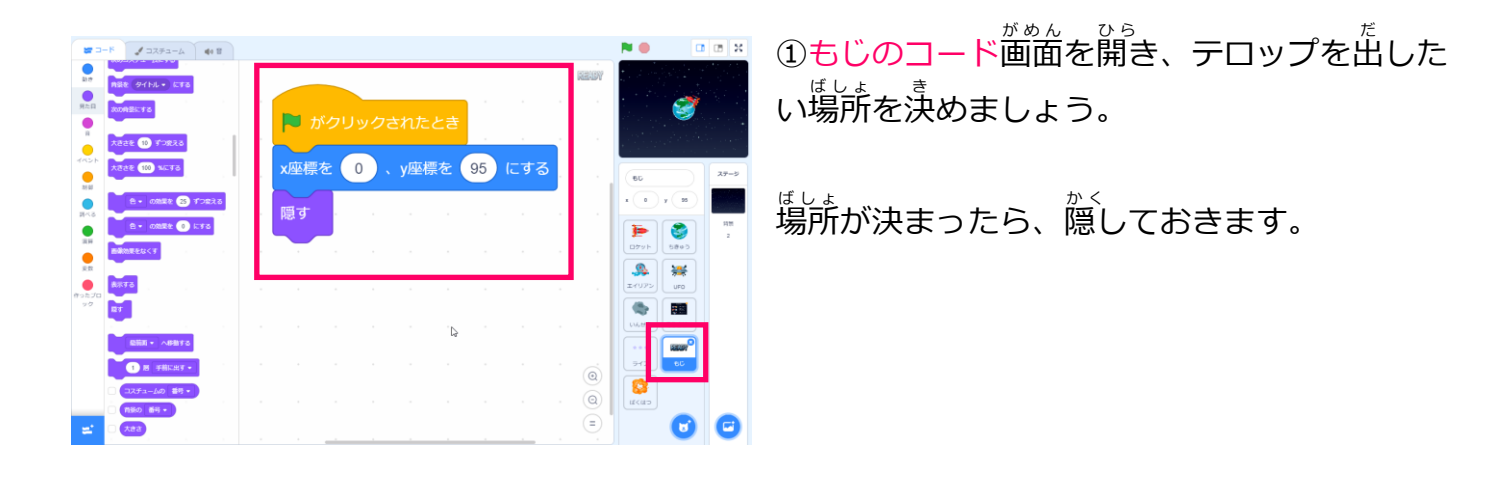

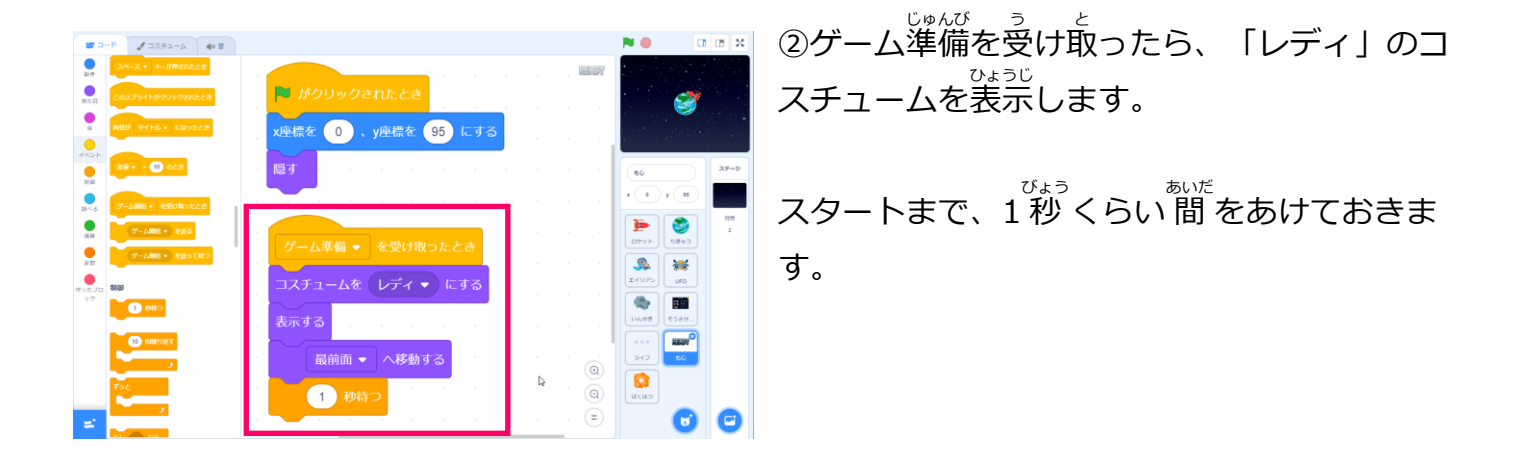

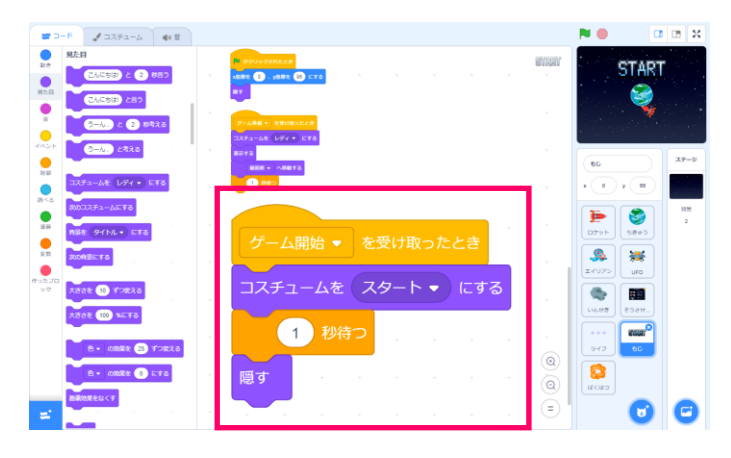

③ゲーム開始を受け取ったら、「スタート」の コスチュームにしましょう。

ゲームが始まったら1<sup>びょうご</sup> 秒後に消えるようにして おきます。

④ステージクリアを受け取ったら、「クリア」
 のコスチュームにしましょう。

エイリアンや隕石に隠れてしまわないように 「最前面へ移動する」のブロックを入れておき ます。

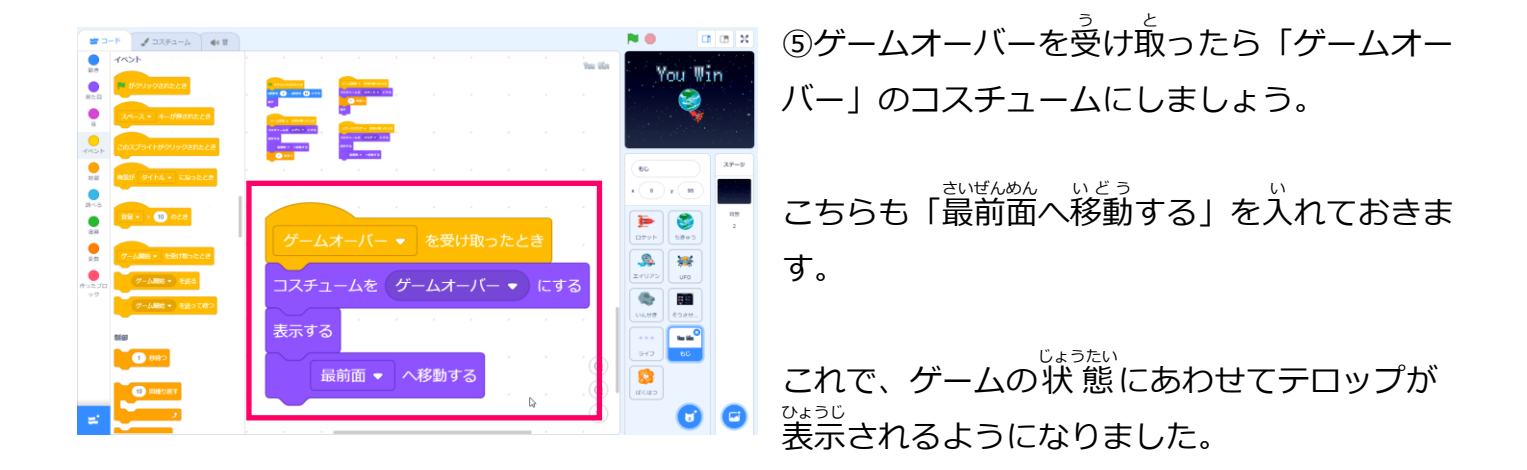

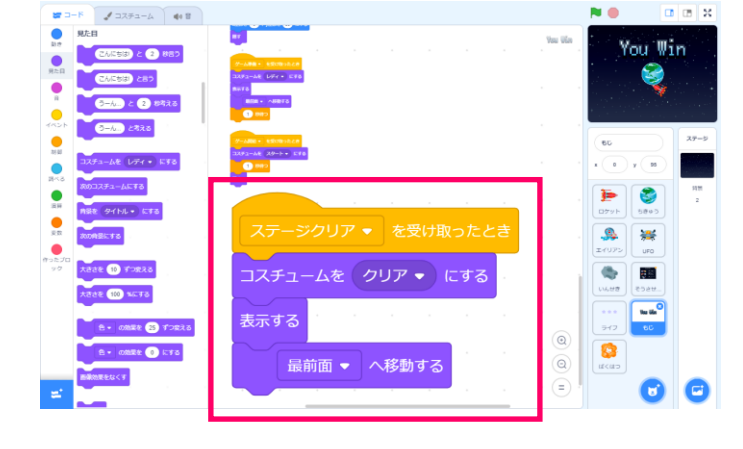

## 3. クリアしたら、ゲームが止まるようにしよう

**N O** 

0

6 6

You Win

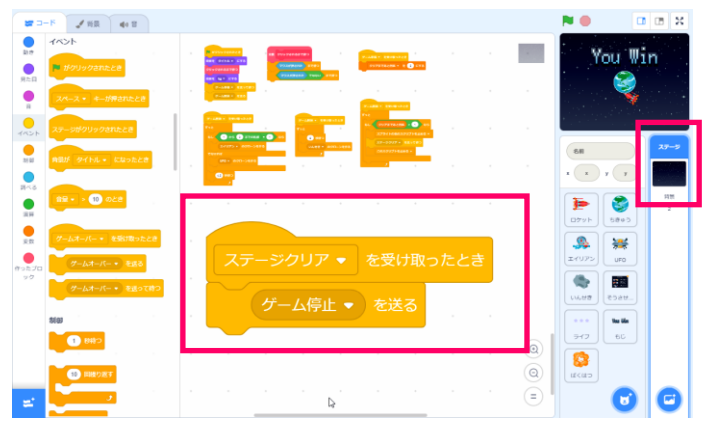

412

①まず、ステージのコード画面を開き ステージクリアのメッセージを受け取ったとき に「ゲーム停止」のメッセージを送るプログラ ムを組みます。

②つぎにロケットのコード画面を開き

ゲーム停止を受け取ったとき、他のスクリプト を止めるようにプログラムします。

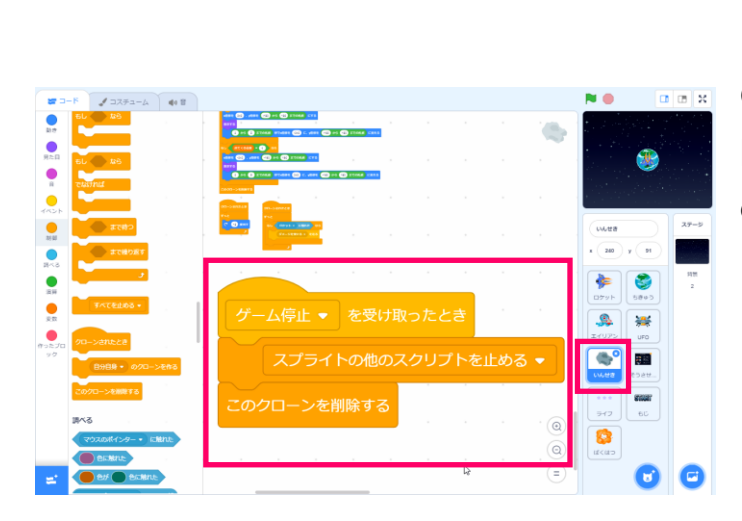

Þ

③いんせきのコード編集画面をひらき、 <sup>\*\*</sup> 同じように、ゲーム停止を受け取ったときほか のスクリプトを止めるプログラムを組みます。

これで、クリアしたときに、ゲームが止まるよ うになりました。

#### 4. クリアしたときに、エイリアンが退却するようにしてみよう

エイリアンや UFO は、他のスプライトのようにピタっと止まってしまうとおかしいので、地球の 防衛に成功したときは、フェードアウトして退却するような演出にしてみましょう。

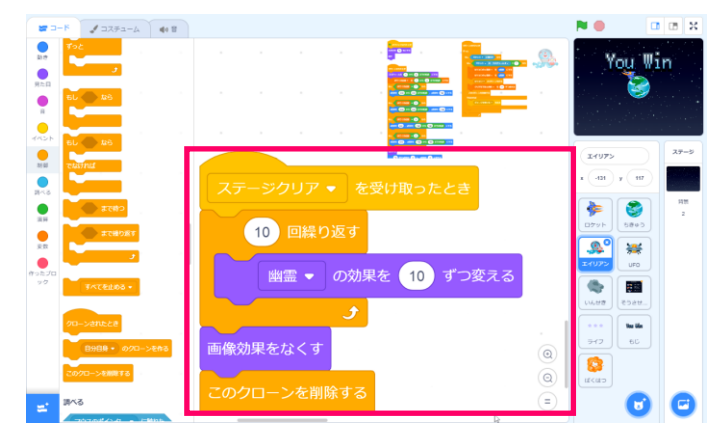

エイリアンのコード画面をひらきます。

「ステージクリアを受け取ったとき」に <sup>かうれい</sup> 幽霊の効果をプラスして、だんだん消えていく ようにしましょう。

まいご 最後はクローンを削除しておきます。

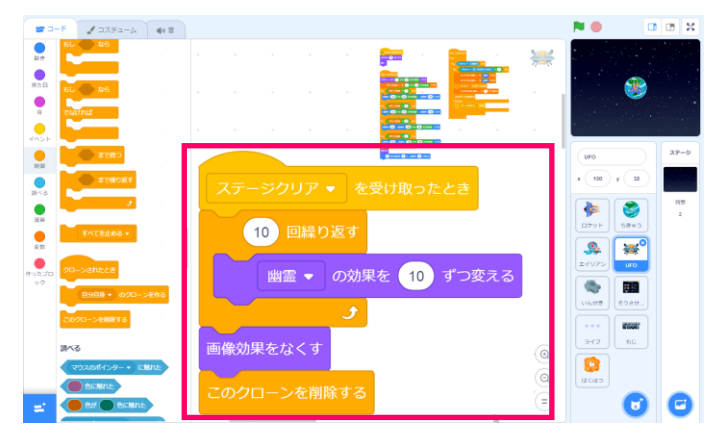

②**UFO のコード**にも、同じプログラムをついか しましょう。

3-3 でやったように、コードをコピーすれば OK です。

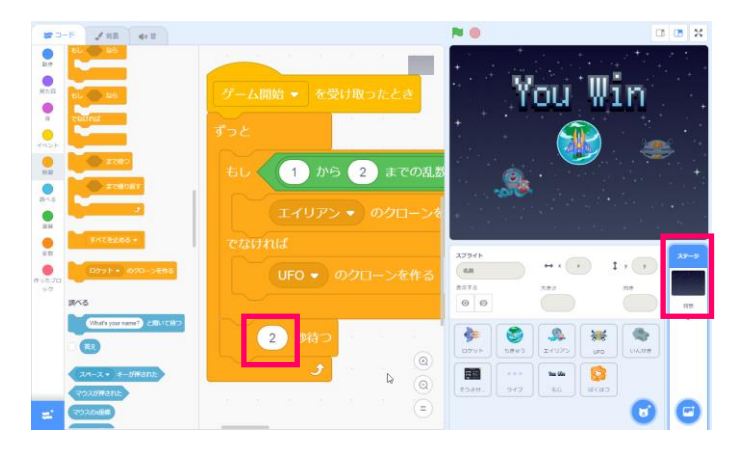

③クリアしたときにきちんと動くか、ためして みましょう。

エイリアンや UFO が少なすぎて、しまか どうかの動きがわからない時は、 ステージのエイリアンや UFO のクローンを作っ ているプログラムにある、「〇秒待つ」の秒数 を少なくして、出てくる数を増やしてみるとわ かりやすいです。

## 5. ゲームオーバーも作ろう

エイリアンと UFO をやっつけるプログラムで、違うコスチュームのときに 「ダメージを受ける」のメッセージを送るプログラムを組みましたね。

ロケットがダメージを受けた時に、ゲームオーバーになるようにプログラムしてみましょう。

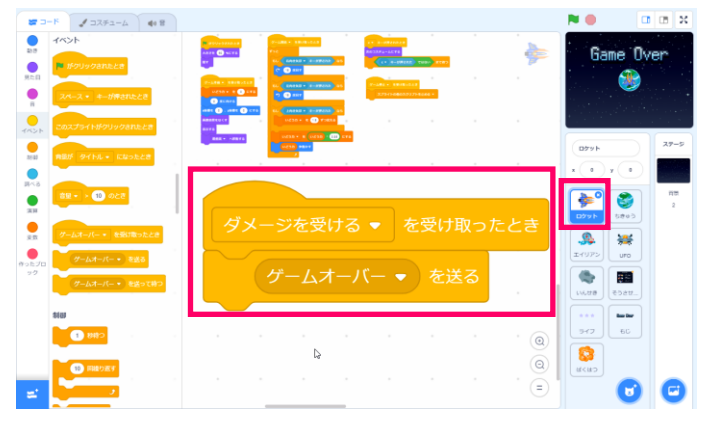

①まず、ロケットのコード 歯面を開き 「ダメージを受ける」のメッセージを受け 取っ たときにゲームオーバーになるようにプログラ ムします。

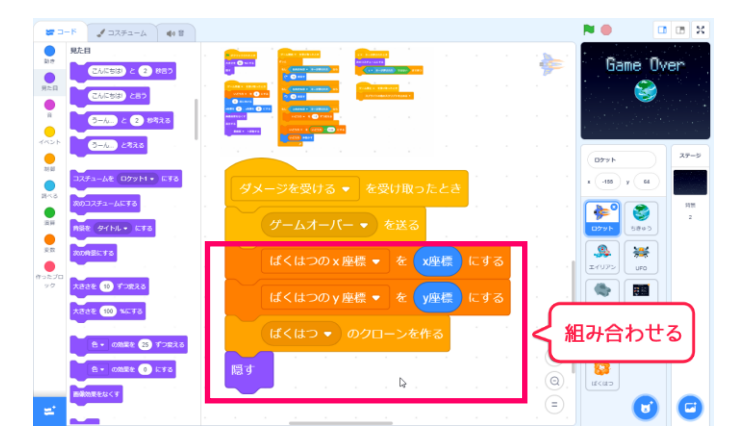

②ロケットがやられたときの演出も入れましょう。

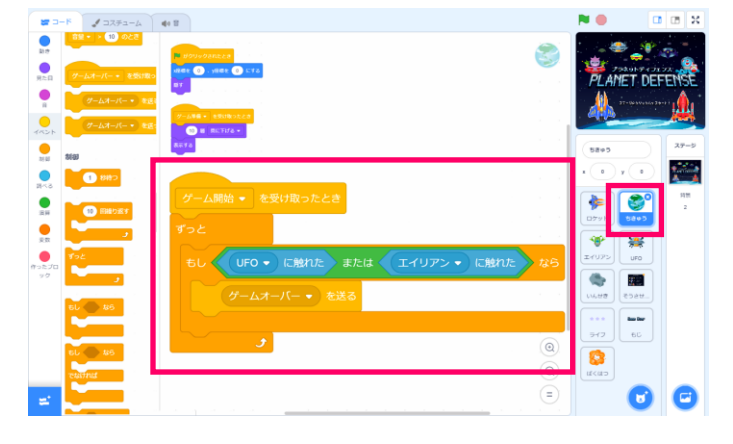

③ちきゅうにエイリアンや UFO がきてしまった ときにも、ゲームオーバーです。

ちきゅうのコード編集画面をひらき 左のようにプログラムします。

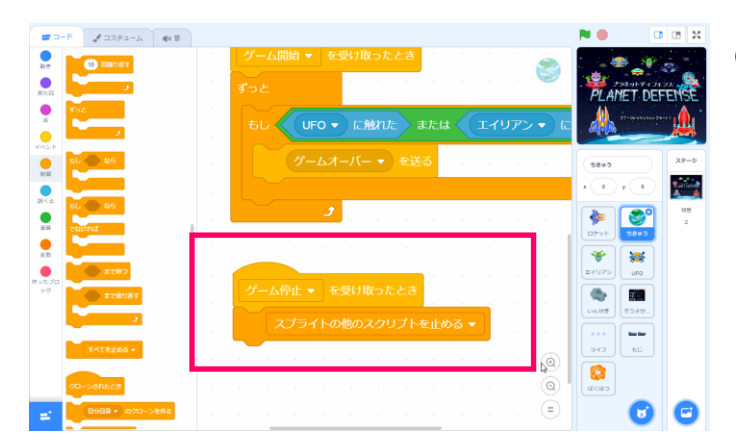

④ゲームがとまっている時には、当たり判定はいったんストップします。

「スプライトの他のスクリプトを止める」のブロックを使って止めておきます。

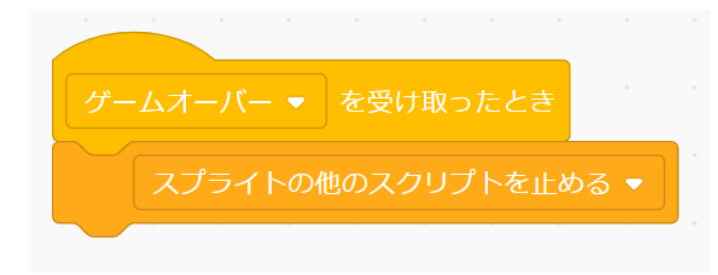

⑤ゲームオーバーになったときに、ロケットや エイリアンを止めるために

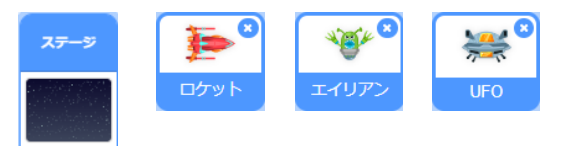

ステージとそれぞれのスプライトに 「スプライトの他のスクリプトを止める」プロ グラムを入れておきましょう。

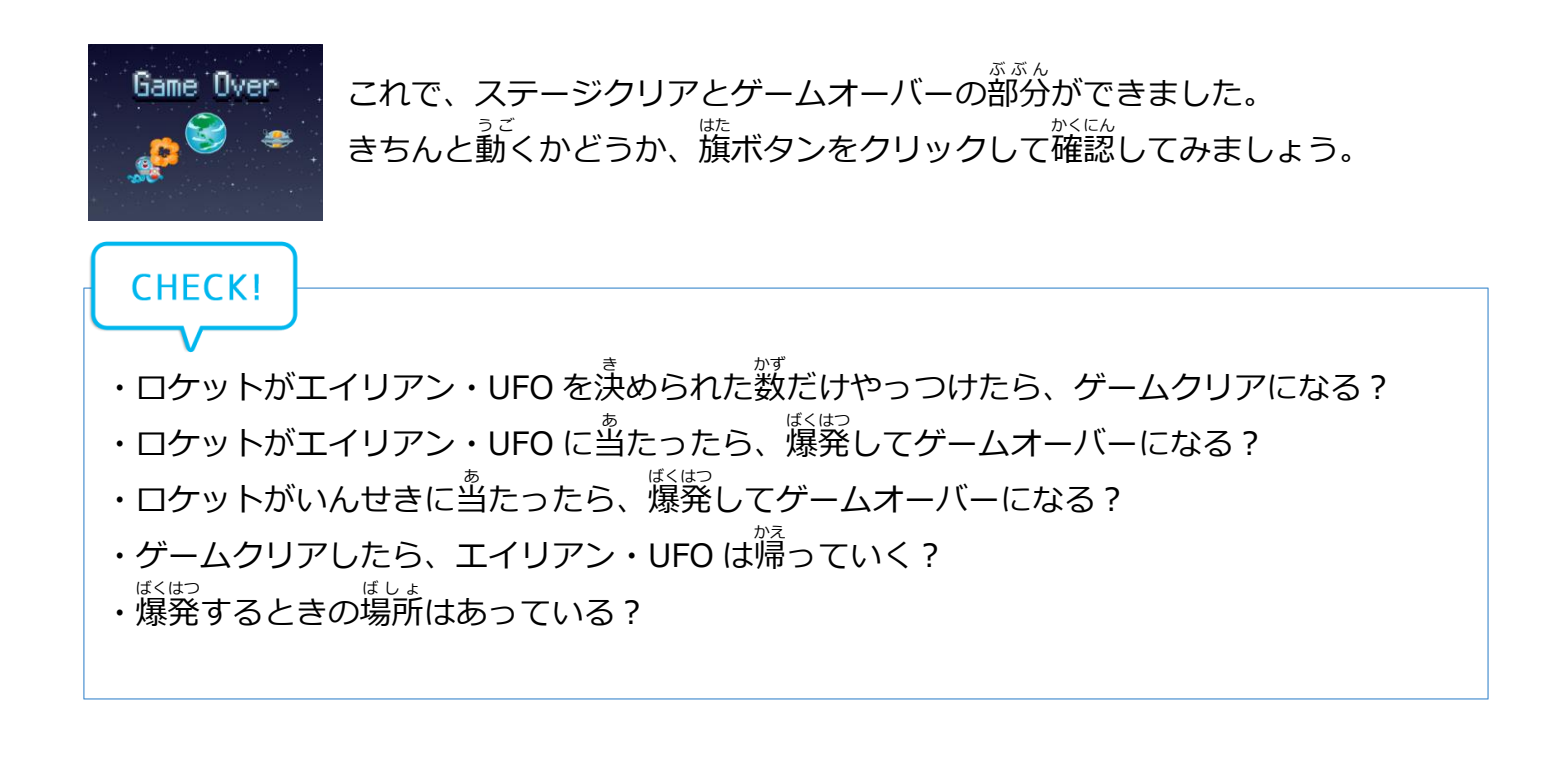

地球防衛スペースアクション「プラネットディフェンス」

# 5節 ルールやライフを表示してわかりやすくしよう

操作説明を表示したり、ライフを追加したりして さらにゲームの完成度をたかめよう。

#### 1. 操作説明ボードを表示しよう

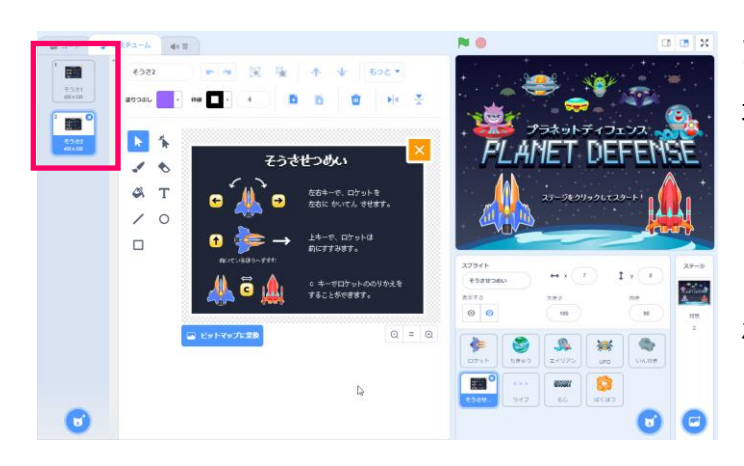

組み合わせる

プラネットディフェンスは、ロケットの <sup>の</sup> 乗り換えというルールがあるので、操作説明の コスチュームが2つあります。

①<mark>ステージ</mark>に作ってある「クリックされるまで 茶 待つ」の定義ブロックを使って、クリックでペ ージをめくれるようにしましょう。

タイトルがクリックされたあとに 「せつめい」のメッセージを送り、「クリック されるまで待つ」ブロックを追加しましょう。

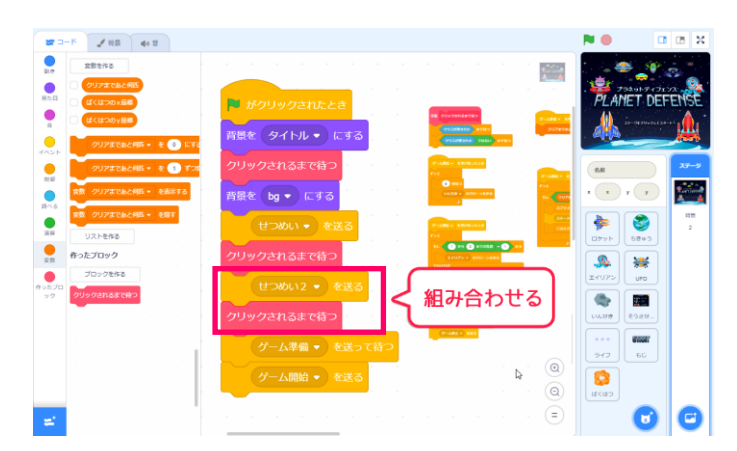

②操作説明の1枚目を表示したあと、クリック されたら2枚目を表示しましょう。

「せつめい2」のメッセージを送り、さらに 「クリックされるまで待つ」を追加します。

これで表示するタイミングが決まりました。

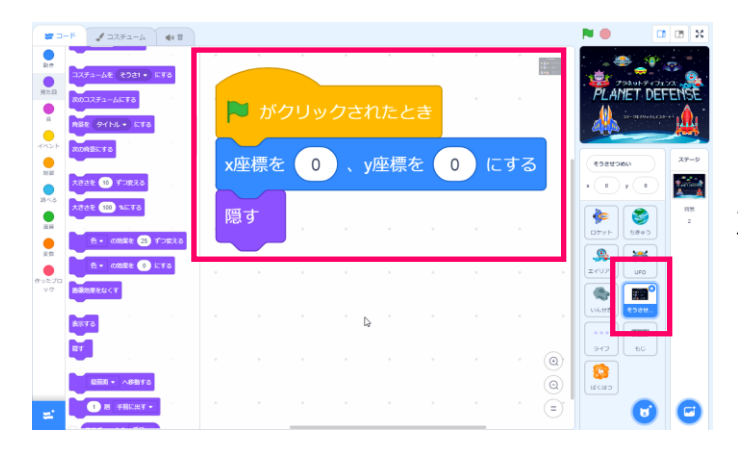

③つぎにそうさせつめいのコード画面を開きま しょう。

が 旗がクリックされたときは、操作説明を隠して おきます。

④ 「せつめい」のメッセージを受け取ったら 1枚目の操作説明を表示しましょう。

5 「せつめい2」のメッセージを受け取ったら まいめ そうきせつめい 2 枚目の操作説明を表示しましょう。

٠

 ⑥「ゲーム準備」のタイミングで、操作説明を
 <sup>かく</sup>
 隠しておきましょう。

これで、ゲームが始まる前に、操作説明のボードを追加することができました。

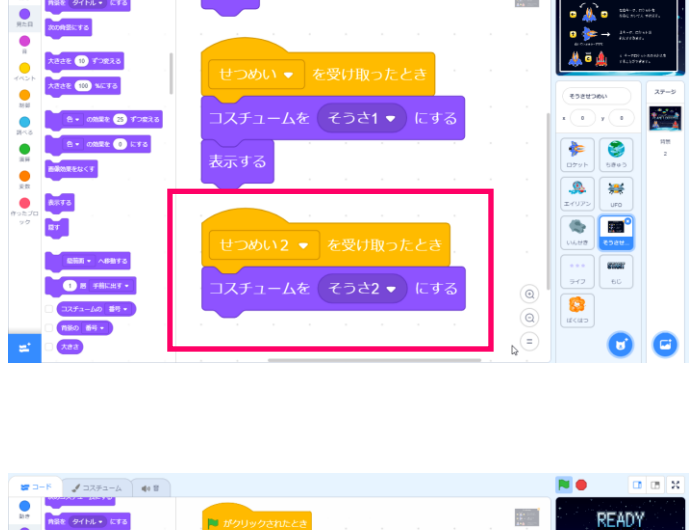

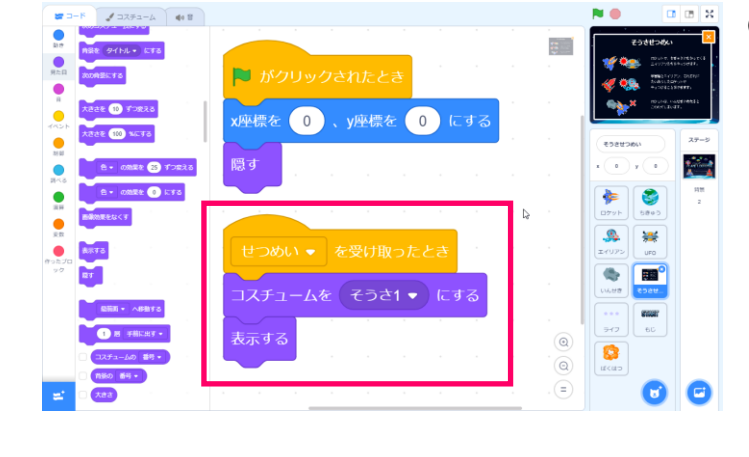

## 2. ロケットにライフを追加しよう

| 新               | しい変数            | ×   |
|-----------------|-----------------|-----|
| 新しい変数名:         |                 |     |
| ライフ             |                 |     |
| ◉ すべてのスプき<br>ト用 | 5イ © このスプ<br>のみ | ライト |
|                 | キャンセル           | ок  |

①まずは、ロケットのライフがいまどれくらい なのかを知るために「ライフ」という変数を <sup>2く</sup>作りましょう。

ほかのスプライトからもこの変数を使いたいの で「すべてのスプライト」にチェックを入れて おきます。

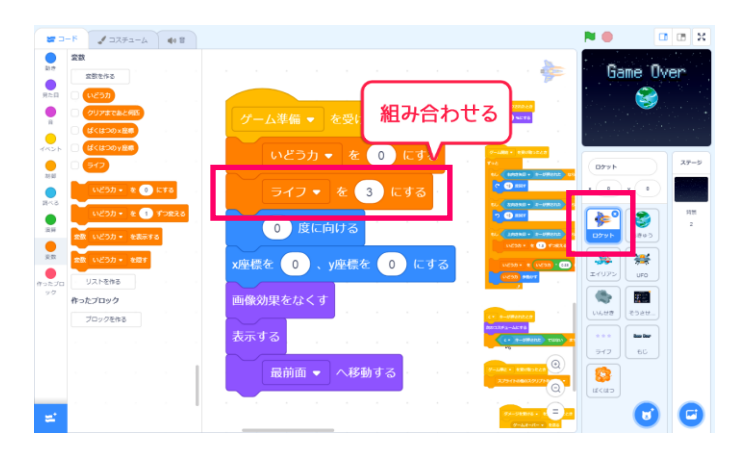

②つぎにロケットのスクリプト画面をひらき 「ゲーム準備を受け取ったとき」のプログラム にライフ変数を初期化するプログラムを追加し ましょう。

ライフは3からスタートします。 (数字の入力は半角で)

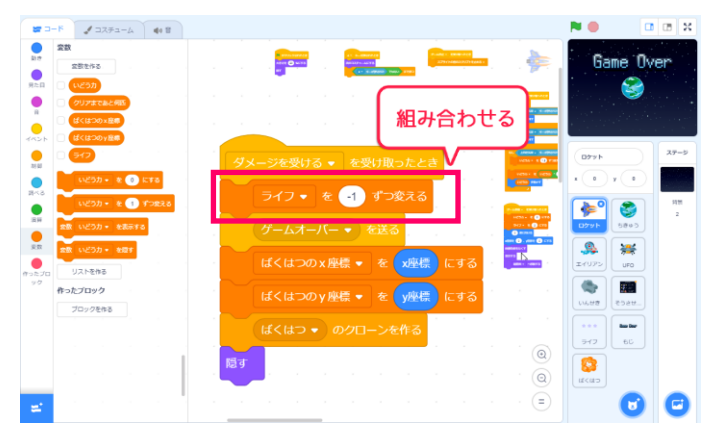

③ダメージを受けた時に、ライフを減らすプロ グラムを追加しましょう。

このままだと、ライフがいくつでもゲームオー バーになってしまいますね。

ライフが0になったときだけゲームオーバーに なるように考えてみましょう。

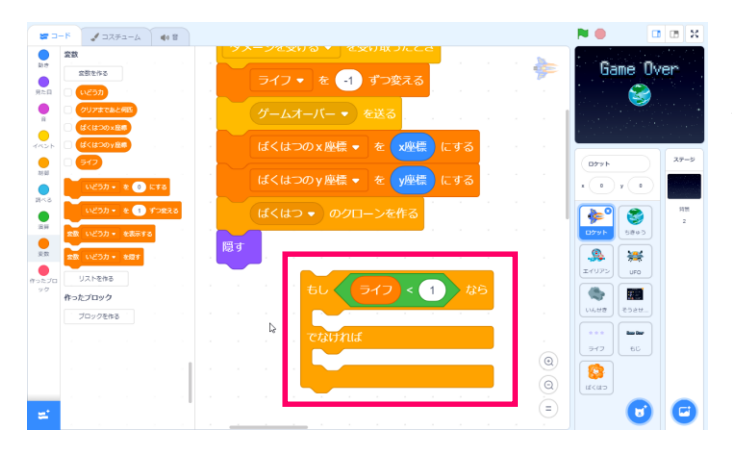

④「ライフが1より小さいなら」の条件を っ、 作ってみましょう。

もしブロックと組み合わせて、たのようにします。

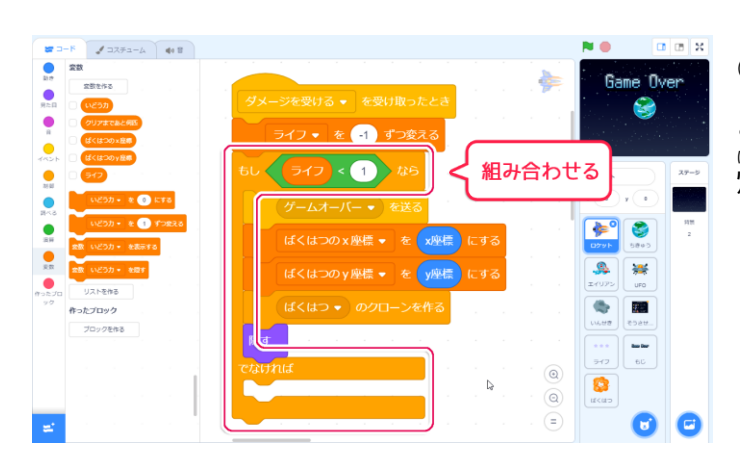

⑤ライフがなくなったらゲームオーバーになる ように、もしブロックでゲームオーバーから 爆発までのプログラムを囲みましょう。

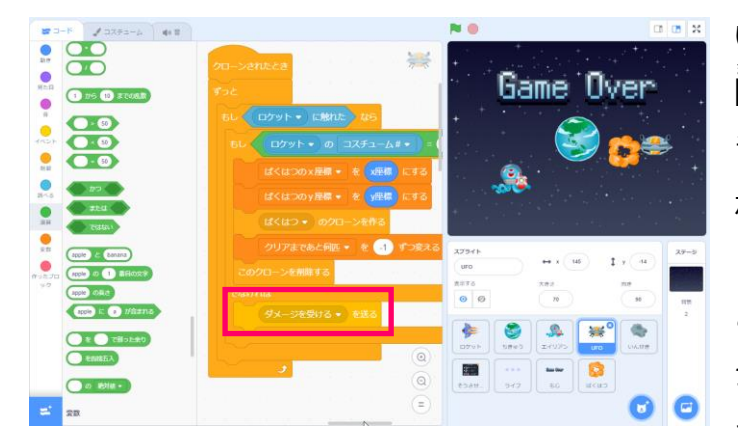

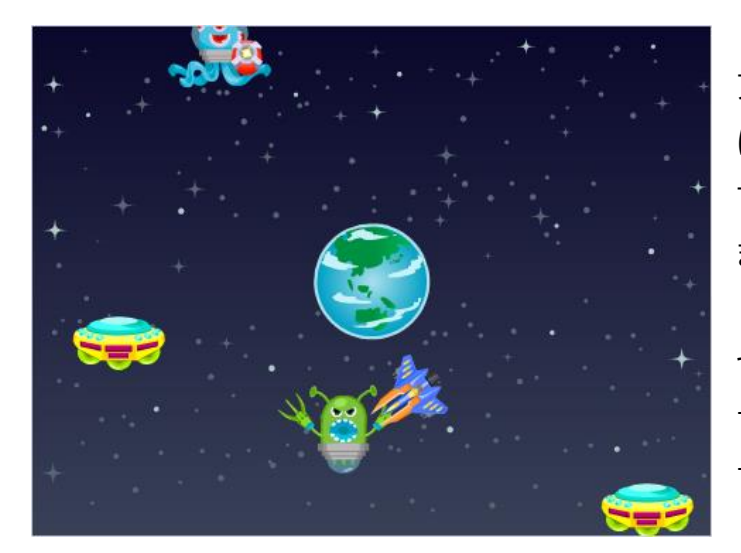

アクションゲームなど、ライフのあるゲームで はよく、敵に当たったら、 すこの 間 敵に当たっ ても大丈夫な「ムテキの時間」というのがあり ますね。

つぎに当たるまでの間隔をあけてあげれば すぐにゲームオーバーになることはなくなりま す。この仕組みを作ってみましょう。

## 3. 一定時間ムテキになるようにしよう

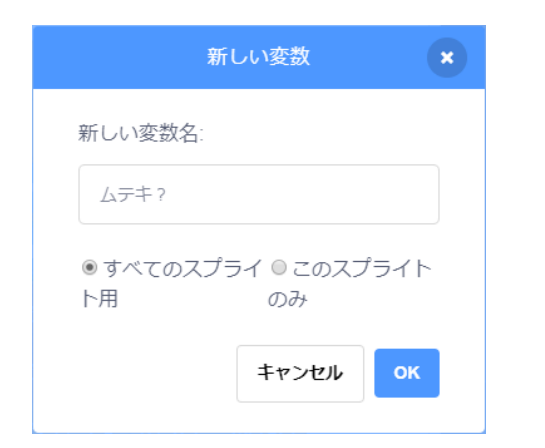

①まず、<sup>いま</sup> つケットがムテキ状態かどうかを知るために、「ムテキ?」 変数を作りましょう。

ほかのスプライトからもこの変数を使いたいの で「すべてのスプライト」にチェックを入れて おきます。

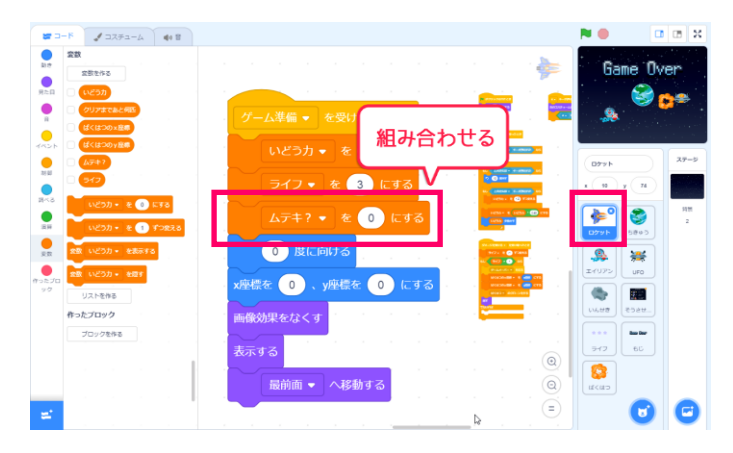

Game Over See

12

6

s 😸

₽ =

でなければ

に組み合わせる

②ゲームが始まる時はムテキではないので、 「ムテキ?」 変数を 0 にしておきます。

ロケットのゲーム準備のプログラムについかし ましょう。

③ダメージを受けたときに、少しの間ムテキに なるように「ムテキ?」変数を1にします。

POINT:ムテキのときは1、そうでないときは0というよ <sup>じぶん</sup>き うに、自分でルールを決めておきます。そして条件に当 へんすうつか てはまっているかどうかを、変数を使ってチェックしま す。これを「フラグ」とよびます。

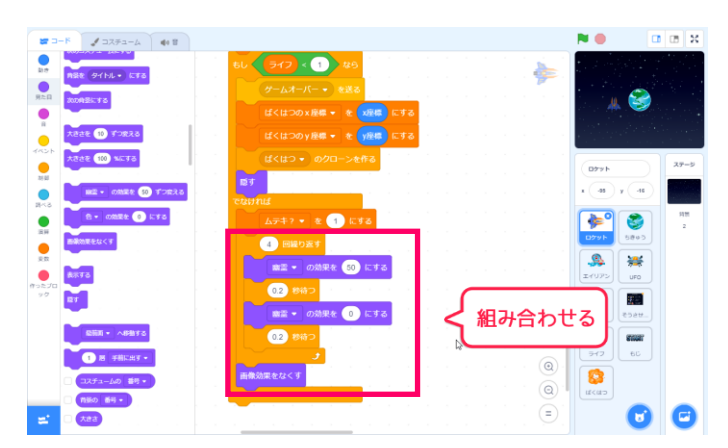

④プレイするひとに、ムテキの状態がわかりや
 すいように、ムテキの間は点滅させましょう。

ったり 左のように幽霊の効果を繰り返すと チカチカと点滅するようになります。

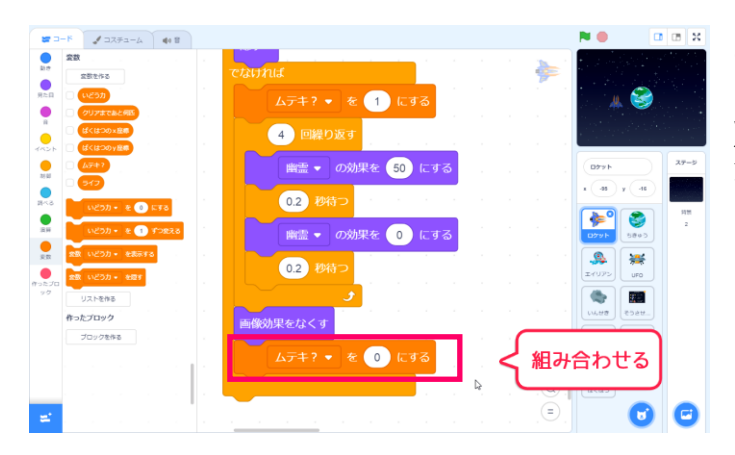

ライフ・を -1 ずつ変える ライフ < 1 なら ゲームオーバー 、 を送る

ばくはつの x 座標 ▼ を x座標 ば<u>く</u>はつの y 座標 ▼ を y座標

ムテキ? ▼ を 1 にする 4 回繰り返す

幽霊 ▼ の効果を 50 にする

幽霊 ▼ の効果を 0 にする

ムテキ? 🔹 を 🕕 にする

0.2 秒待つ

0.2 秒待つ

⑤点滅がおわると、ムテキ時間の終了です。 ムテキじゃなくなったときは、「ムテキ?」 2005年0にもどしておきます。

ダメージを受けて、点滅している間が ムテキの時間ということになります。

いまはまだ変数を追加しただけですので こんどはエイリアンと UFO のプログラムに 「ムテキの間はダメージを受けない」 というプログラムを追加してみましょう。

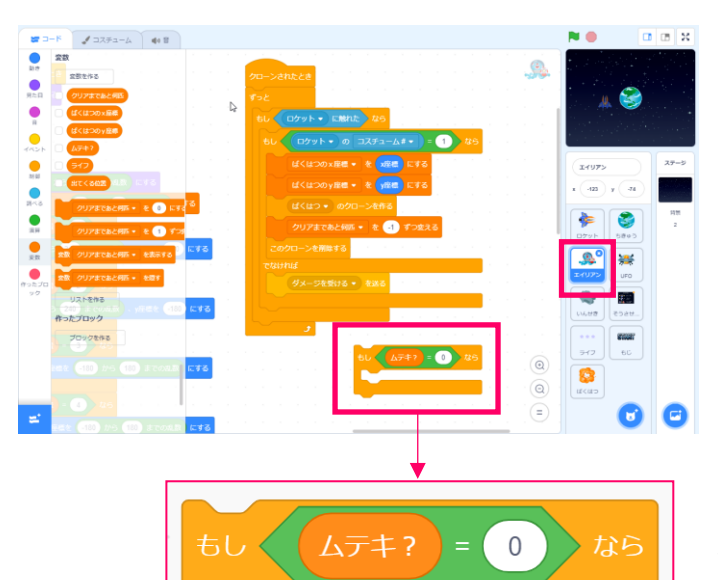

⑥まず、エイリアンのコード画面をひらき ロケットとの当たり判定の部分を見てみましょ う。

ロケットのコスチュームが間違っていたらダメ ージを受けるようになっていますが、ここにも うひとつ「ムテキじゃなかったら」という条件 をプラスしてみましょう。

ムテキじゃない状態は0のときなので、左の ようにします。

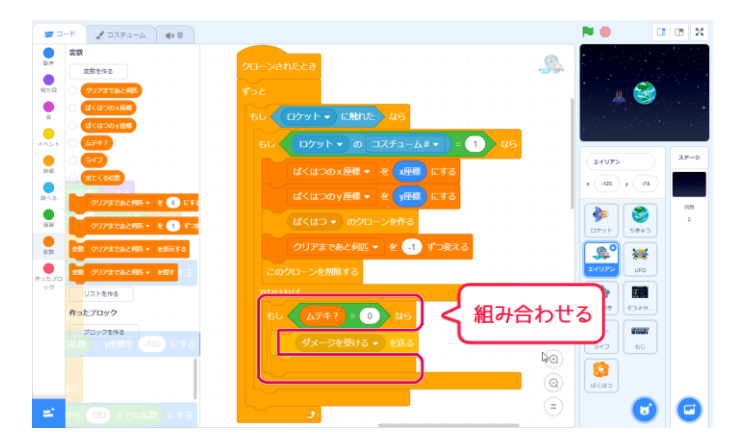

⑦「ムテキじゃなかったら」の条件を左のように うに組み合わせましょう。

これで、エイリアンがロケットに触れたとき 「もしロケットのコスチュームが1ではなく て、さらにロケットがムテキじゃないとき」 にだけダメージを受けるようになりました。

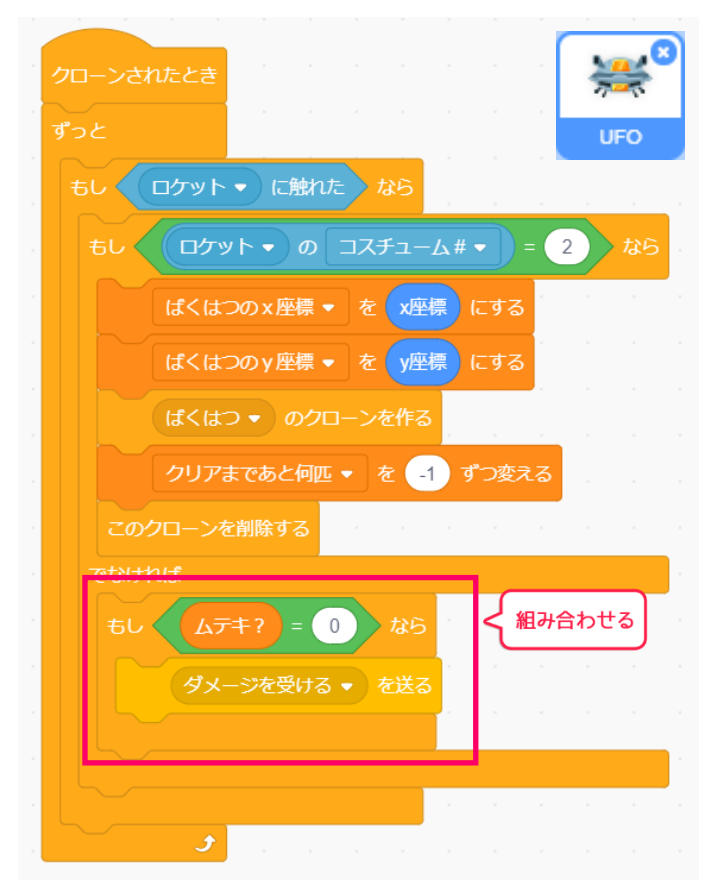

⑧おなじように、UFO にも

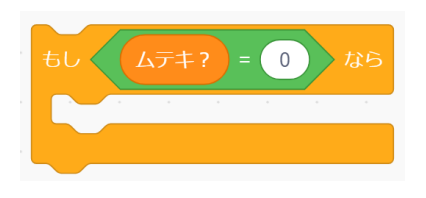

の条件を追加しましょう。

これで、点滅しているムテキ状態のときにはダメージを受けなくなりましたね。

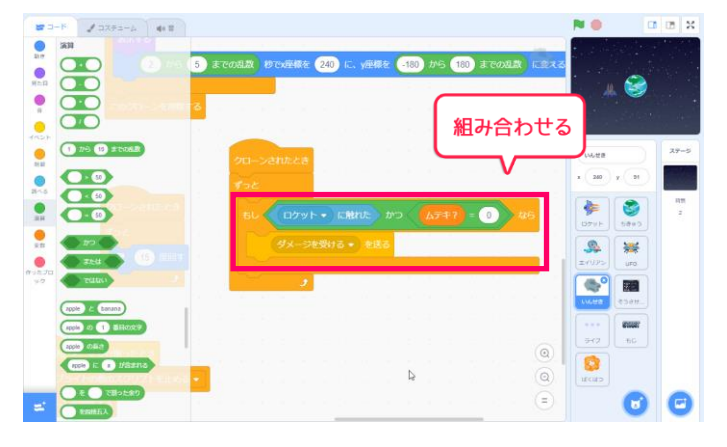

⑨隕石にも同じように追加してみましょう。
 ๑、
 ๑、
 ๑、
 ๑、
 ๑、
 ๑、
 ๑、
 ๑、
 ๑、
 ๑、
 ๑、
 ๑、
 ๑、
 ๑、
 ๑、
 ๑、
 ๑、
 ๑、
 ๑、
 ๑、
 ๑、
 ๑、
 ๑、
 ๑、
 ๑、
 ๑、
 ๑、
 ๑、
 ๑、
 ๑、
 ๑、
 ๑、
 ๑、
 ๑、
 ๑、
 ๑、
 ๑、
 ๑、
 ๑、
 ๑、
 ๑、
 ๑、
 ๑、
 ๑、
 ๑、
 ๑、
 ๑、
 ๑、
 ๑、
 ๑、
 ๑、
 ๑、
 ๑、
 ๑、
 ๑、
 ๑、
 ๑、
 ๑、
 ๑、
 ๑、
 ๑、
 ๑、
 ๑、
 ๑、
 ๑、
 ๑、
 ๑、
 ๑、
 ๑、
 ๑、
 ๑、
 ๑、
 ๑、
 ๑、
 ๑、
 ๑.
 ๑.
 ๑.
 ๑.
 ๑.
 ๑.
 ๑.
 ๑.
 ๑.
 ๑.
 ๑.
 ๑.
 ๑.
 ๑.
 ๑.
 ๑.
 ๑.
 ๑.
 ๑.
 ๑.
 ๑.
 ๑.
 ๑.
 ๑.
 ๑.
 ๑.
 ๑.
 ๑.
 ๑.
 ๑.
 ๑.
 ๑.
 ๑.
 ๑.
 ๑.
 ๑.
 ๑.
 ๑.
 ๑.
 ๑.
 ๑.
 ๑.
 ๑.
 ๑.
 ๑.
 ๑.
 ๑.
 ๑.
 ๑.
 ๑.
 <

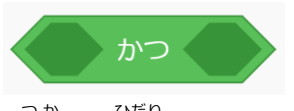

のブロック使って 左のようにすることもできま す。

両方の条件に当てはまったときだけ ダメージを受けるようになります。

## 4. 変数とライフのコスチュームを運動させよう

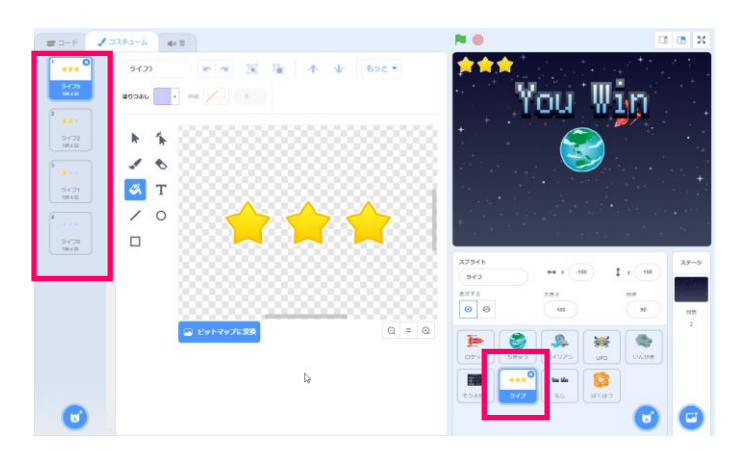

<sup>あそ</sup>がと 遊ぶ人が「いまライフがいくつあるのか」をわ かりやすくするために、ライフの画像をステー ジに表示しましょう。

コスチュームはライフ3からライフ0までの4 つあります。

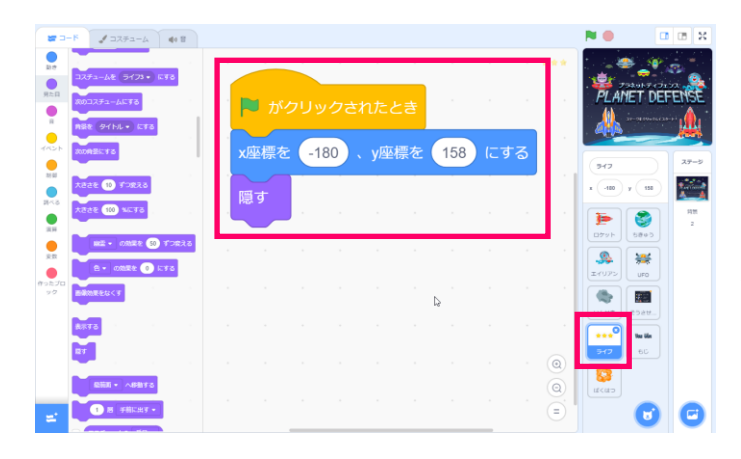

①まず、ライフのコード編集画面をひらき ます。

はじめはライフを表示する場所を決めて隠して おきましょう。

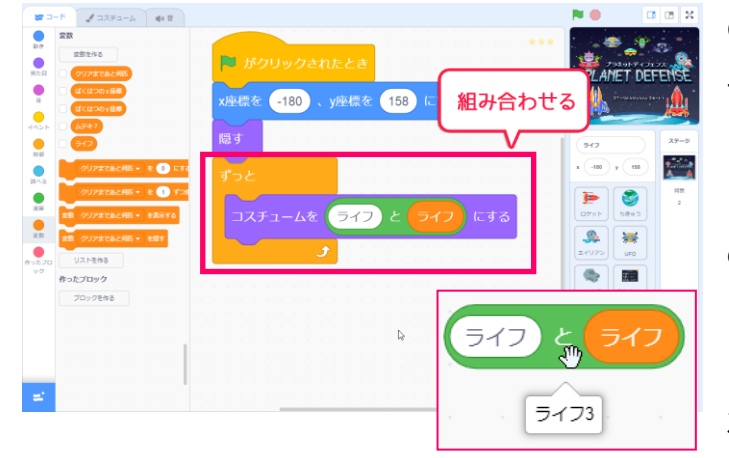

②ライフ変数が3のときは「ライフ3」のコス チュームを表示するようにしたいので

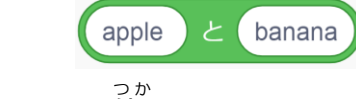

<sup>っか</sup>のブロックを使って、

左のように文字と変数を組み合わせます。

③ゲーム<sup>準備</sup>になったら、ライフを表示しましょう。

これで、ライフ変数と連動したコスチュームが まっじ 表示されるようになりました。

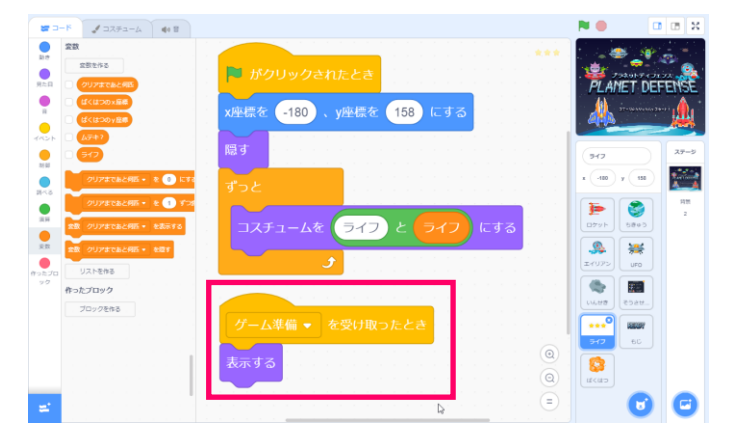

地球防衛スペースアクション「プラネットディフェンス」

# 6節 ステージをふやしてみよう

ステージをふやして、ステージごとにむずかしさを 変えられる ようにしてみよう。

#### 1. 変数を作ってむずかしさを設定してみよう

ゲームのむずかしさを変える方法は色々ありますが、今回は「クリアまであと何匹」「敵のスピ ード」「いんせきの出現」などを変化させることで、ステージの難易度を決めてみましょう。

| い変数      | ×                                     |
|----------|---------------------------------------|
|          |                                       |
|          |                                       |
| イ ◎ このスフ | <sup>1</sup> ライト                      |
| のみ       |                                       |
| キャンセル    | ок                                    |
|          | い変数<br>イ © このスフ<br>のみ<br><b>キャンセル</b> |

①まず、ステージのコード画面を開きます。

がステージ首かを保存しておくために「ステージ」 変数をつくりましょう。

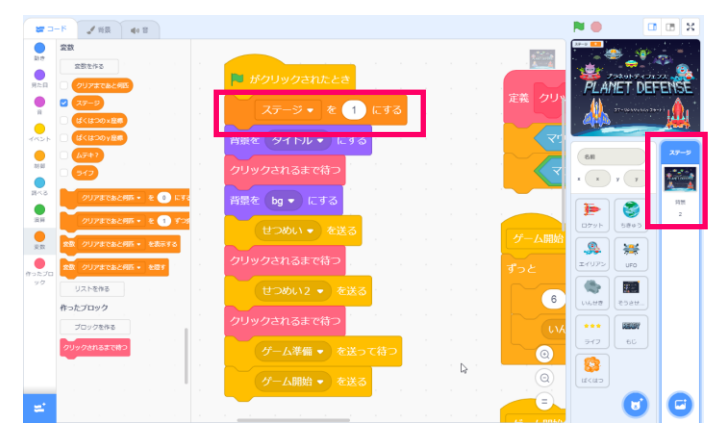

②ステージは1からはじまるので <sup>
th</sup> 旗がクリックされたときに「ステージを1にす る」のプログラムを追加します。

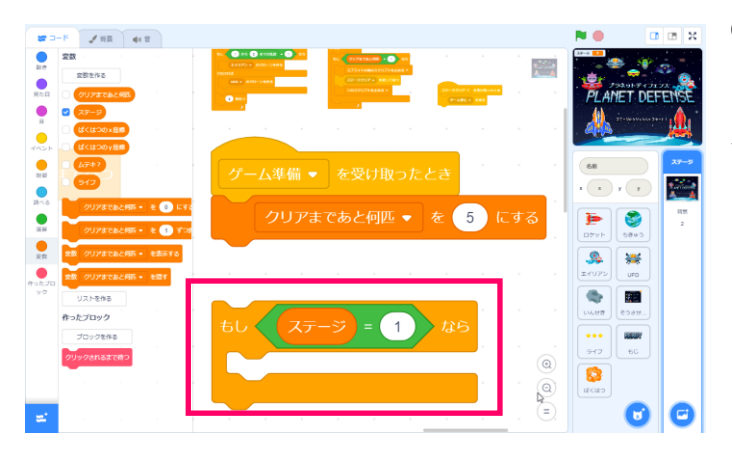

③4-1で「ゲーム準備を受け取ったとき」にあ と何匹でクリアできるかを設定するプログラム をしましたね。

ここに「ステージ1なら〇匹にする」というよ うに、ステージにあわせて条件分けをしてみま しょう。

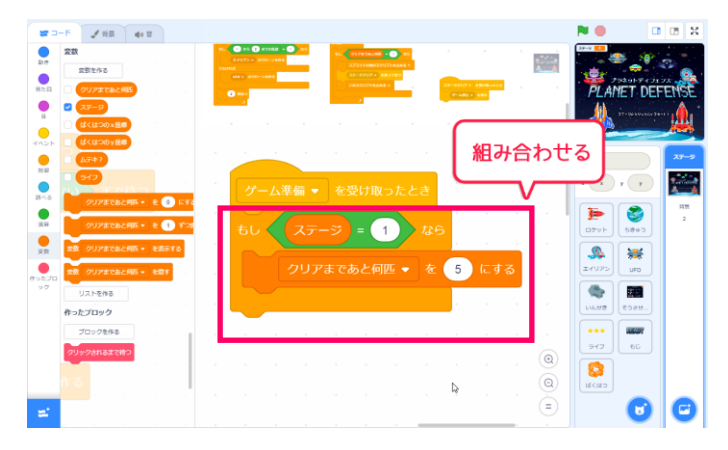

④まず、「ステージ1のときは、5<sup>ひき</sup>やっつけ たらクリア」というようにします。

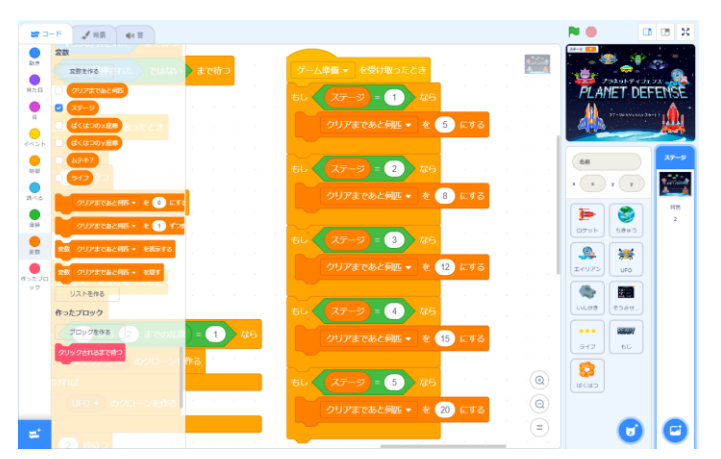

⑤おなじように

「ステージ2なら8<sup>ごき</sup>」「ステージ3なら12 <sup>ごき</sup>匹」…というように、どのステージで何匹やっ つけるかを設定していきましょう。

## 2. 変数を使ってむずかしさが変わるようにしよう

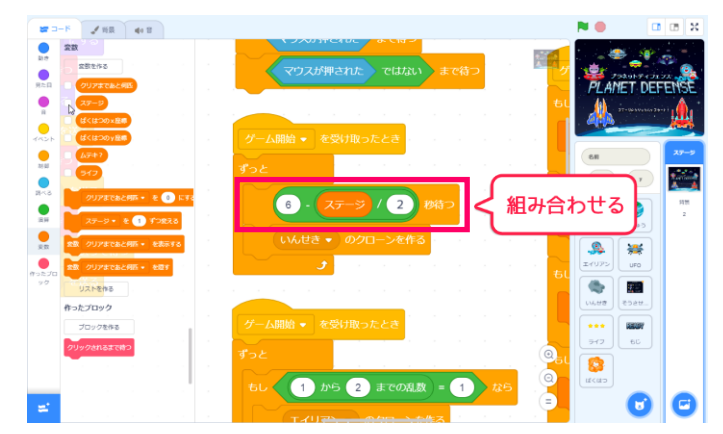

①ステージの「いんせきのクローンを作る」プログラムを変更しましょう。

<sup>びょうま</sup> 「○秒待つ」のブロックに

6 - <del>ステージ</del> / 2

のブロックを組み合わせて、ステージによって

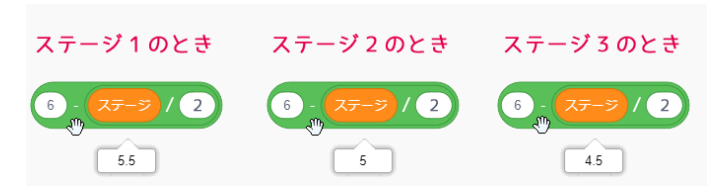

ステージ1の時は 6 - (1÷2) = 5.5 秒 ステージ2の時は 6 - (2÷2) = 5 秒

のようにステージがすすむにつれて、待ち時間が短くなるしくみです。

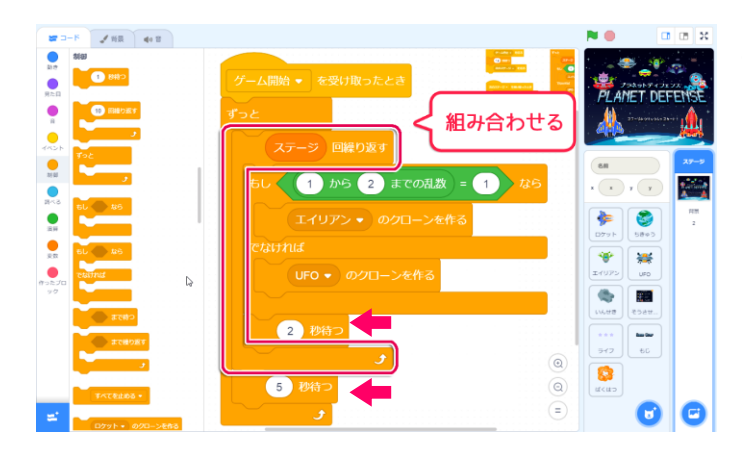

②つぎに、ステージの「エイリアンや UFO のク ローンを作る」プログラムもかえてみましょう

クローンを作るプログラムを

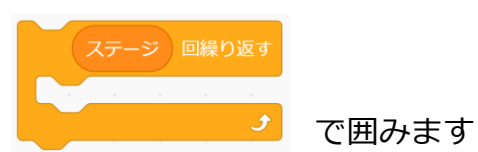

そして「○秒待つ」のプログラムを くりかえしの中と外に置きましょう。

ステージ1のときは1匹ずつ ステージ2のときは2匹ずつ…というように 出てくる数が多くなるようになりました。

③敵のスピードも変えましょう。 エイリアンのコード編集画面をひらき 地球に向かってくるコードを変更します。

「〇秒で x 座標を 0 に、 y 座標を 0 に変える」 のプログラムを、左のように変えてみましょう

この秒数が少ないほど、エイリアンのスピード が速くなるので 「10 - (ステージ)」のようにすれば ステージが進むにつれて、エイリアンも速くな ります。

④UFO のコード編集画面をひらき エイリアンと同じように、ステージがすすむと スピードが速くなるようにしましょう。

遊んでみて難しいときは、数字を大きくしましょう。

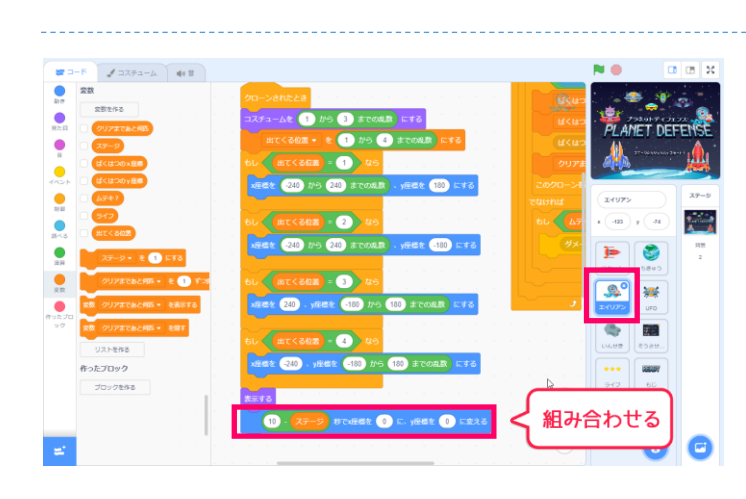

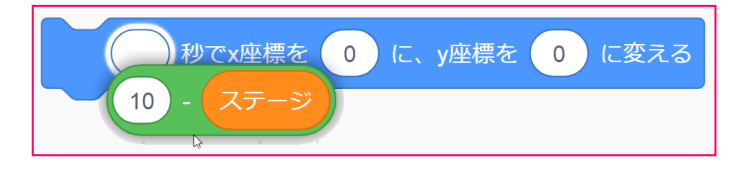

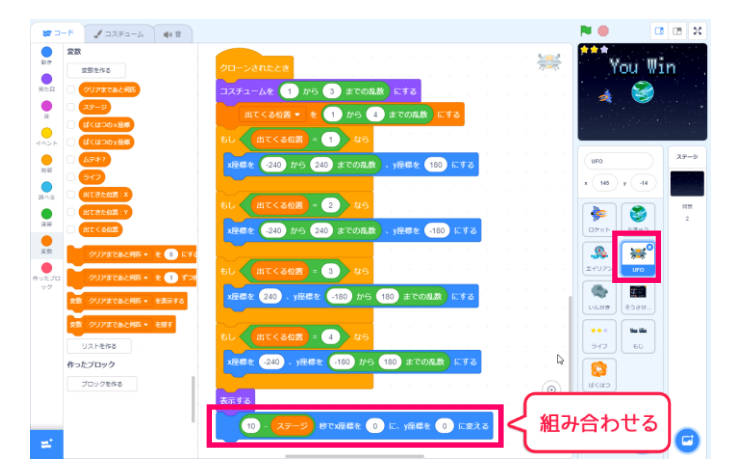

## 3. ステージが変わるようにしよう

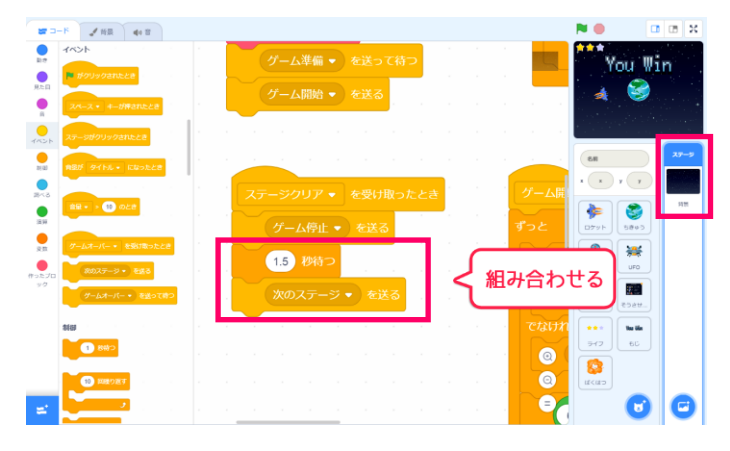

①ステージのコード 画面をひらき 「ステージクリアを受け取ったとき」にゲーム がおわるプログラムに、 左のようにプログラム を追加しましょう。

あたらしく「次のステージ」というメッセージ を作り、送ります。

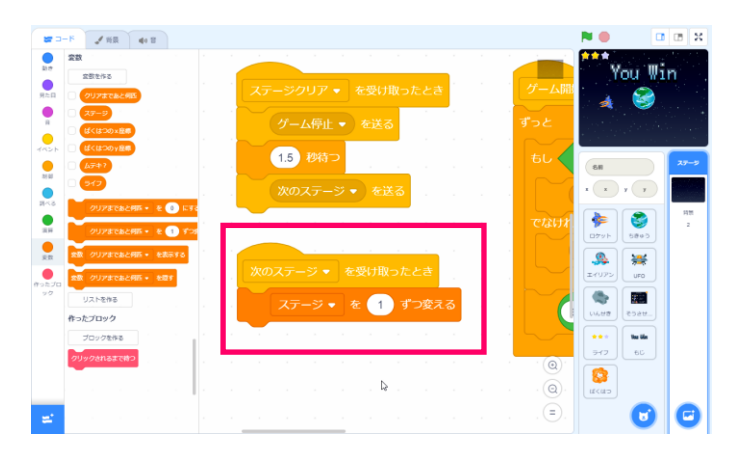

 ②次のステージを受け取ったら、ステージが 変わるので「次のステージ」変数をプラスします。

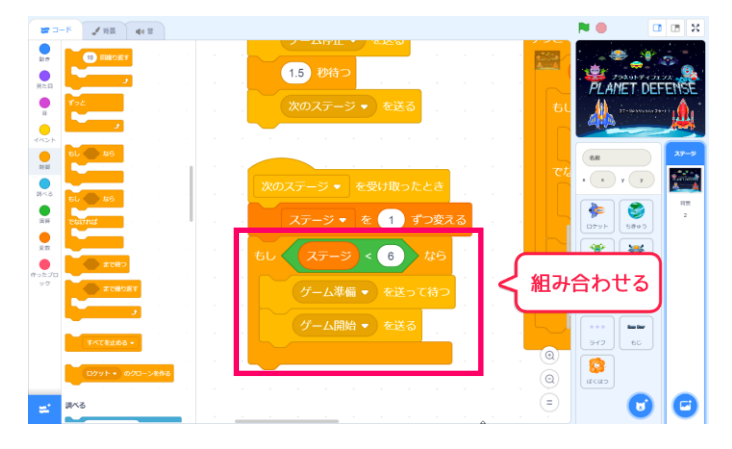

③ステージは5までなので、ステージが6より 小さい時だけ、次のステージがはじまるように しましょう。

ゲーム準備をして、ゲーム開始を送ります。

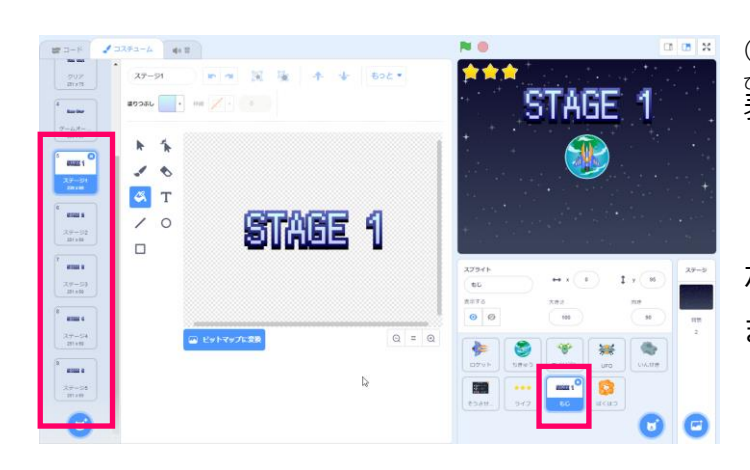

④ 何ステージ 自かがわかるように、テロップも
 ③ 表示しましょう。

「もじ」のコスチュームには、「ステージ1」 から「ステージ5」までのテロップが入ってい ます。

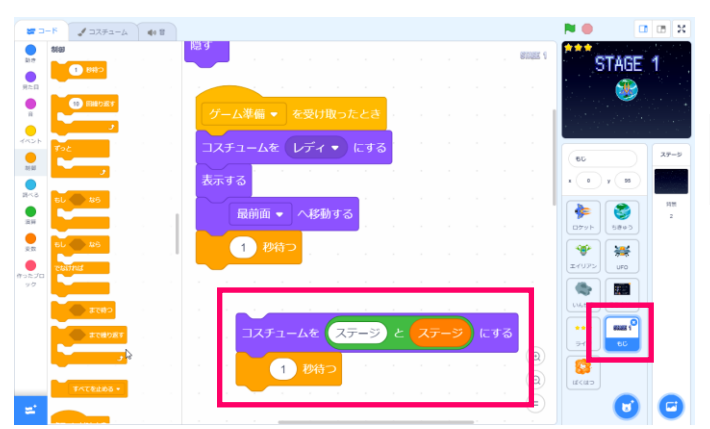

<u>もじのコード画面をひらきます。まず</u>

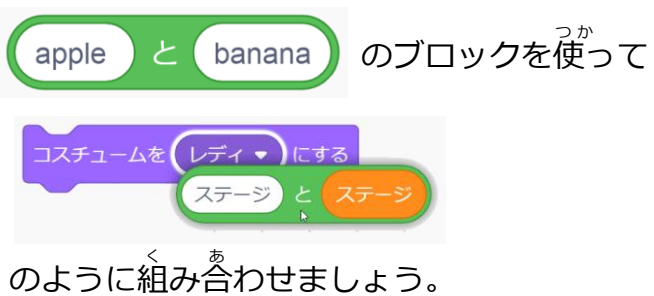

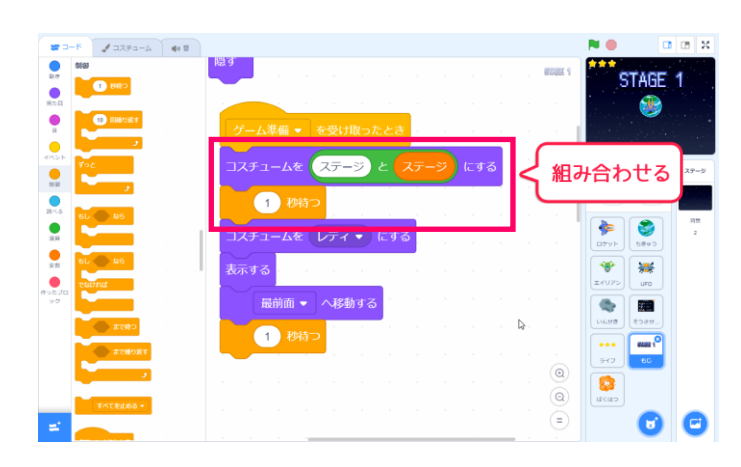

⑥ゲーム準備のスクリプトにステージ数を表示 するプログラムを追加しましょう。

「ステージ〇」「レディ」の順番に表示される ようにします。

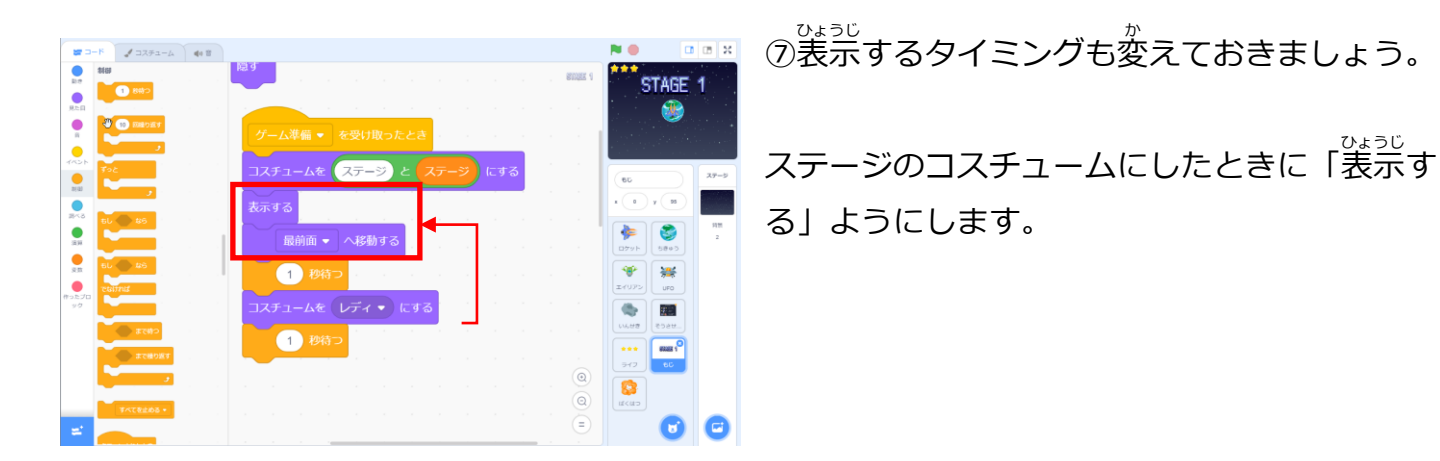

## 4. ゲームバランスを調整しよう

ゲームを難しいと感じるかは、人それぞれです。このゲームをどんな人にあそんでもらいたいか を考えながら、その人にあったむずかしさに調整しましょう。

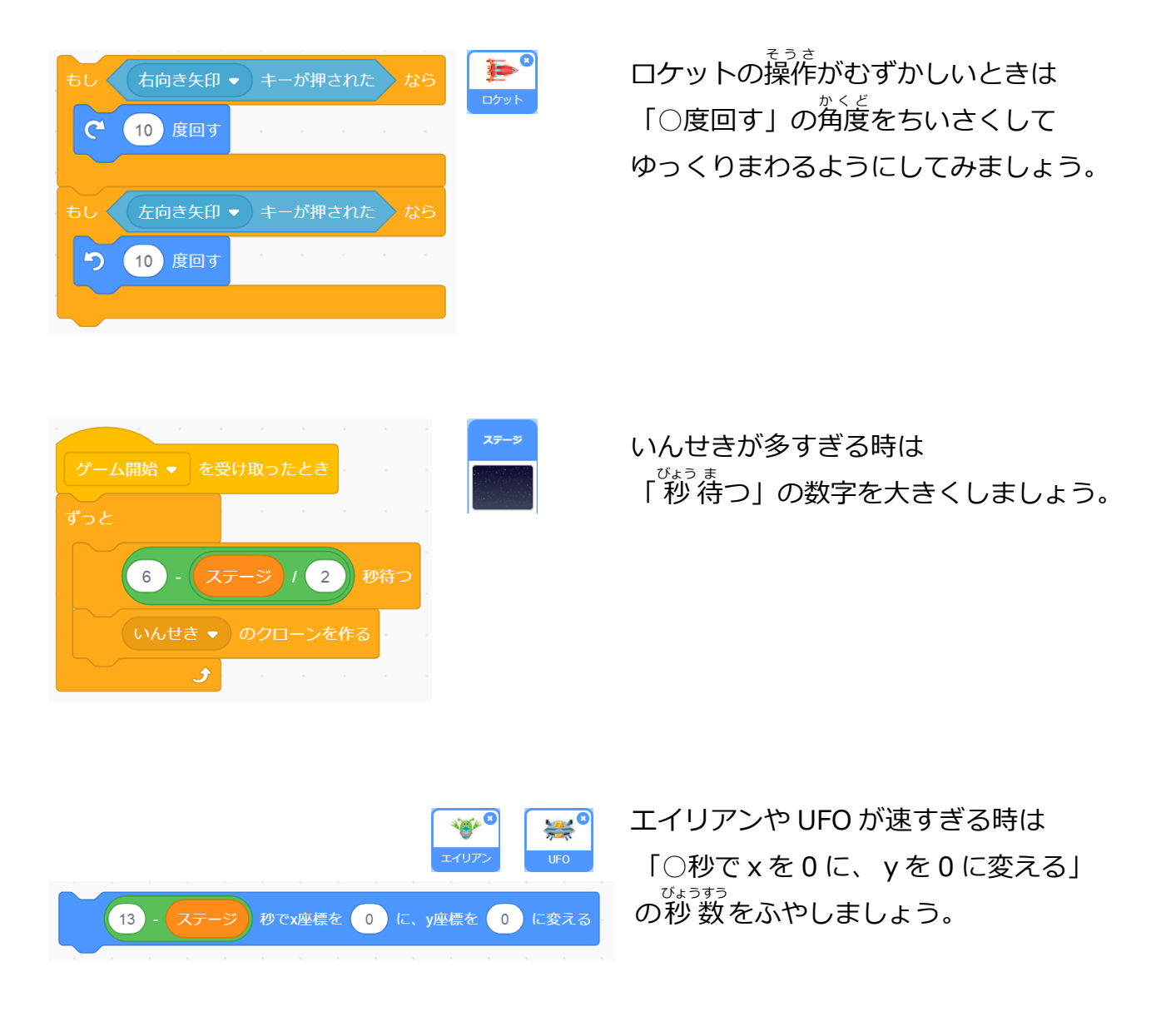

このほかにも、いんせきや敵の大きさを変えてみたり、明るさを変えて見づらくしたりいろいろな方法でむずかしさを変えることができますので、アレンジしてみて下さいね。